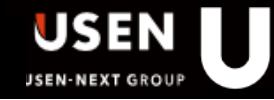

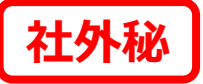

# IP-Q15PT Android初回設定マニュアル

## gDMSS Plus版 Ver.1.1

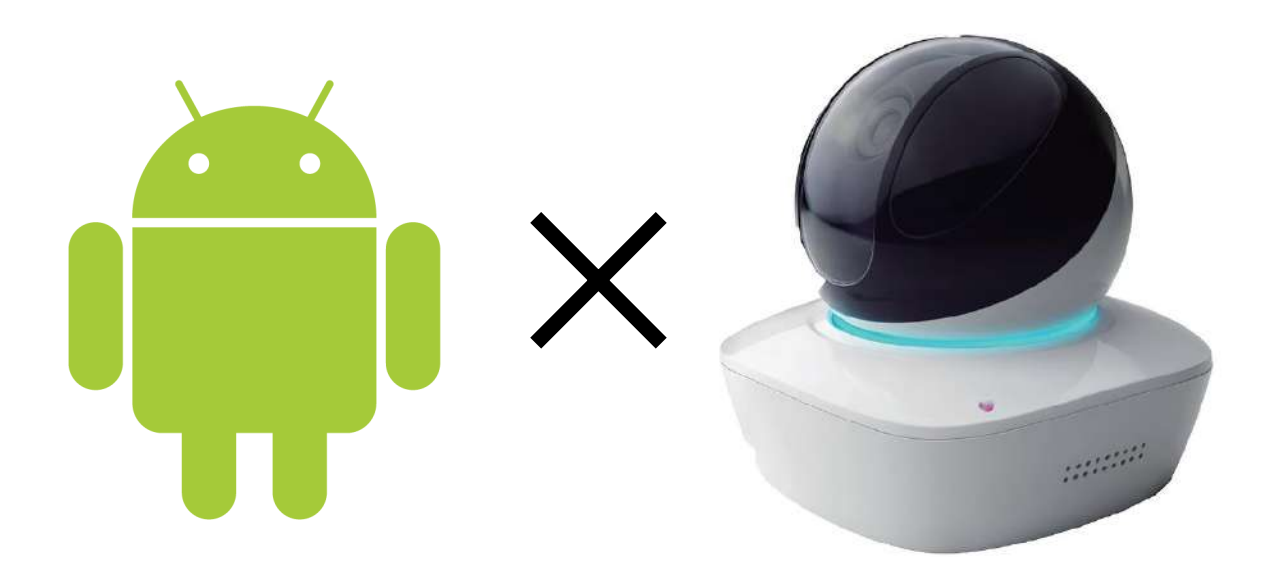

品質管理部 テクニカルサポート課 2019/9/17

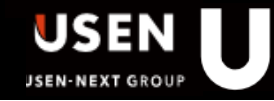

目次

- 1. 本体仕様<u>(P2)</u>
- 2.「gDMSS Plus」のインストール手順<u>(P4)</u>
- 3. 「gDMSS Plus」の設定手順 有線LAN接続 (P5)
- 4. 「gDMSS Plus」の設定手順 Wi-Fi接続 (P10)
- 5. 「gDMSS Plus」の視聴手順(P16)
- 6. 付録「gDMSS Plus」の視聴画像反転手順<u>(P19)</u>
- 7. 付録「gDMSS Plus」のパスワード変更手順 (P20)
- 8. 付録「IP-Q15PT」の本体初期化と再設定<u>(P23)</u>

※本マニュアルは、Tablet端末 Media Pad T3を使用して、 設置説明を行っています。

#### 1.本体仕様

⑤LANソケット

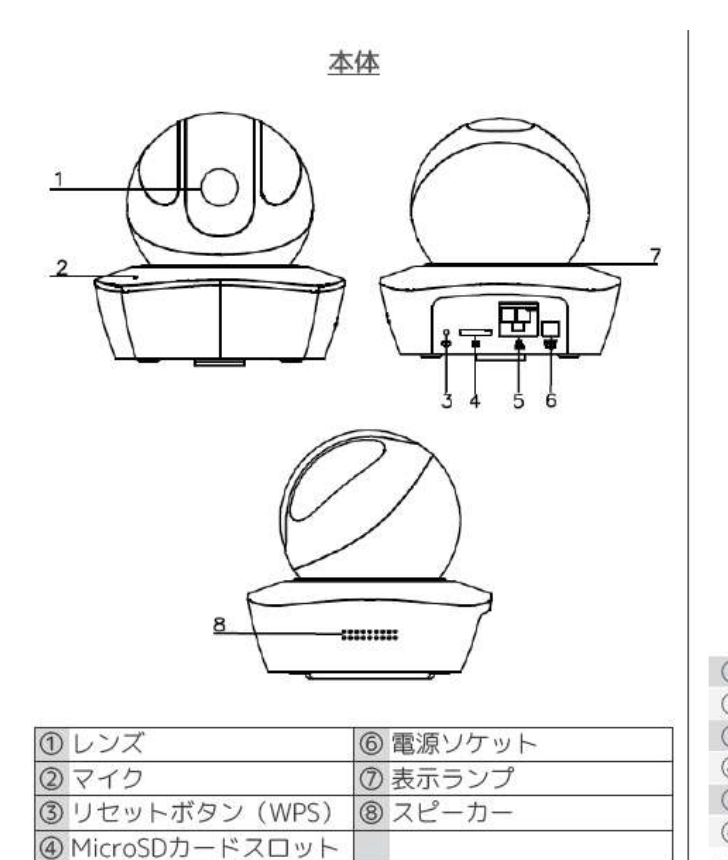

| 1       | カメラ本体 ×1台                                     |
|---------|-----------------------------------------------|
| 2       | 取扱説明書 ×1部                                     |
| 3       | ACアダプター ×1個                                   |
| 4       | カメラ取付用ビス ×1セット                                |
| 5       | カメラ設置プレート ×1個                                 |
| 6       | カメラ設置用ステッカー                                   |
| ※⑥<br>取 | のステッカーはカメラ設置プレートを天井や壁面に<br>付ける際の位置目安にご活用ください。 |

4

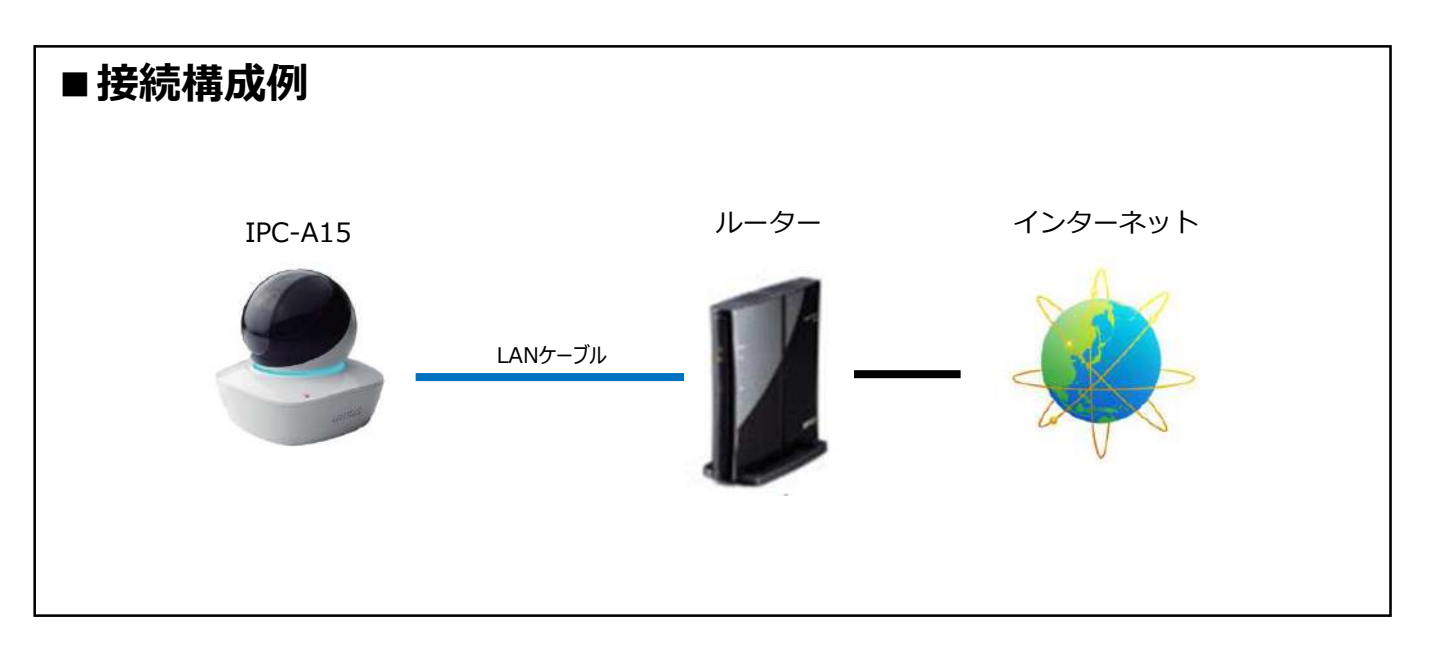

#### 1.本体仕様

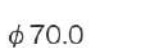

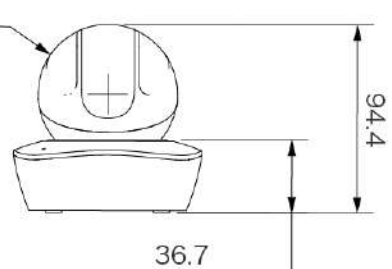

寸法

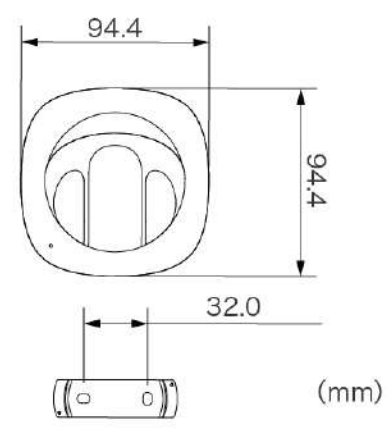

#### 表示ランプとステータス

| 赤色に回転点灯 | 起動中、機器の異常、起動失敗  |
|---------|-----------------|
| 緑色に回転点灯 | 起動完了、WiFi設定待機、  |
|         | スマート設定進行中       |
| 緑色に呼吸点灯 | スマートWiFi設定進行中、  |
|         | WPS設定中、管理フレーム、他 |
| 青色に通常点灯 | WiFi接続完了、通常状態   |
| 青色に点滅   | 機器の更新中          |
| 黄色に呼吸点灯 | ネットワーク接続に失敗、    |
|         | ネットワーク接続後に切断    |
| 赤色に呼吸点灯 | アラーム、SDカードの異常   |

#### 録画時間の目安

録画設定値は以下の通りです。 ・録画解像度---1280×720px ・フレームレート---30fps ・録画ビットレート---1024kb/s

| SDカード容量 | 連続録画した場合の最大録画時間 |
|---------|-----------------|
| 32GB    | 66時間            |
| 64GB    | 132時間           |
| 128GB   | 265時間           |

| 型番        | IP-Q15PT                                           |
|-----------|----------------------------------------------------|
| 画像センサー    | 1/3" 1.3Megapixel progresive CMOS                  |
| 最低照度      | 0.45Lux/F2.0(カラー), 0Lux/F2.0(IR on)                |
| 赤外線照射距離   | 最大10m                                              |
| レンズタイプ    | 固定                                                 |
| 焦点距離      | 3.6mm                                              |
| 画角        | 水平:72.2° 垂直:52.9°                                  |
| パン・チルト範囲  | Pan : 0° ~355 °/Tilt : 0° ~90°/Rotation : 0° ~355° |
| 映像圧縮方式    | H.264/H.264B/H.264H.MJPEG                          |
| ストリーミング方式 | 2Streams                                           |
| 解像度       | 1.3M(1280×960)/720P(1280×720)/                     |
|           | VGA(640 ×480)/QVGA(320×240)                        |
| エッジストレージ  | NAS/ローカルPC/マイクロSDカード最大128GB                        |
| 電源        | DC5V/2A                                            |
| 消費電力      | 最大8.2W                                             |
| 動作温度/湿度範囲 | -10°C~+45°C、95%以下                                  |
| 防水/防塵性能   | -                                                  |
| 耐衝撃性能     | -                                                  |
| 外形寸法/重量   | 94.4mm x 94.4mm x 94.4mm/215g                      |

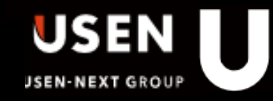

### 2. 「gDMSS Plus」のインストール手順

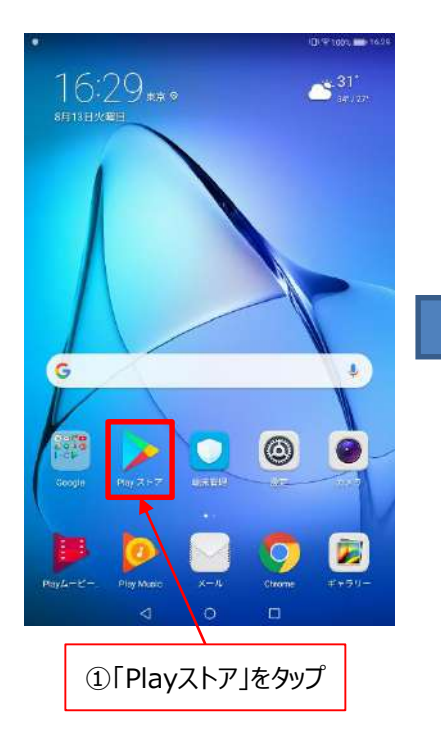

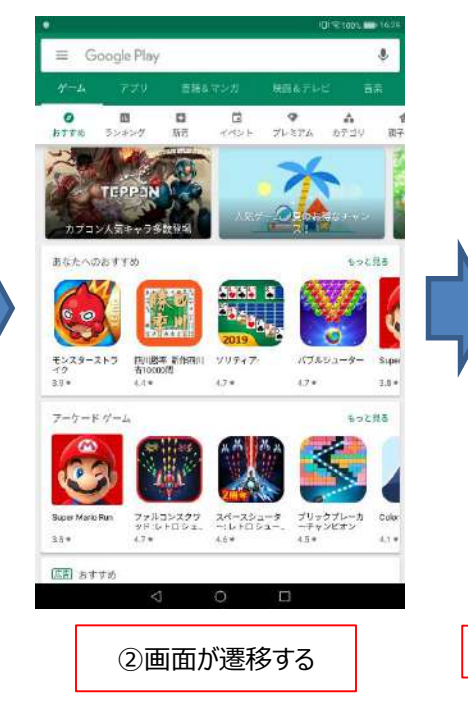

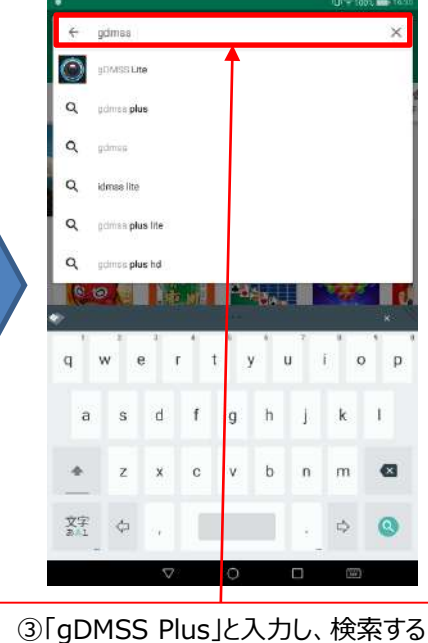

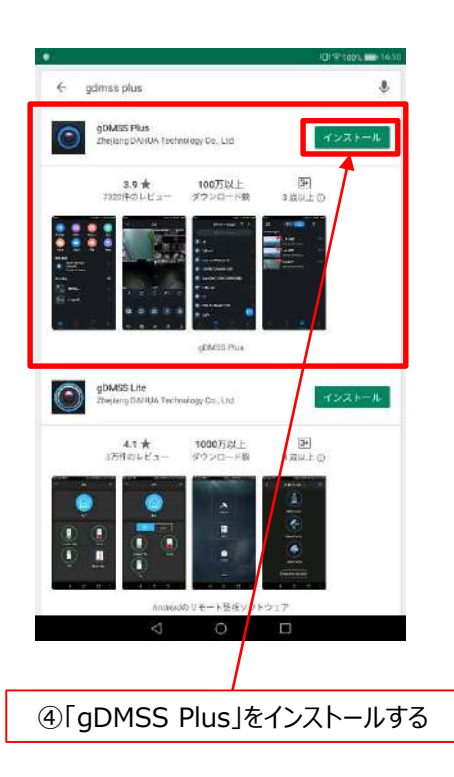

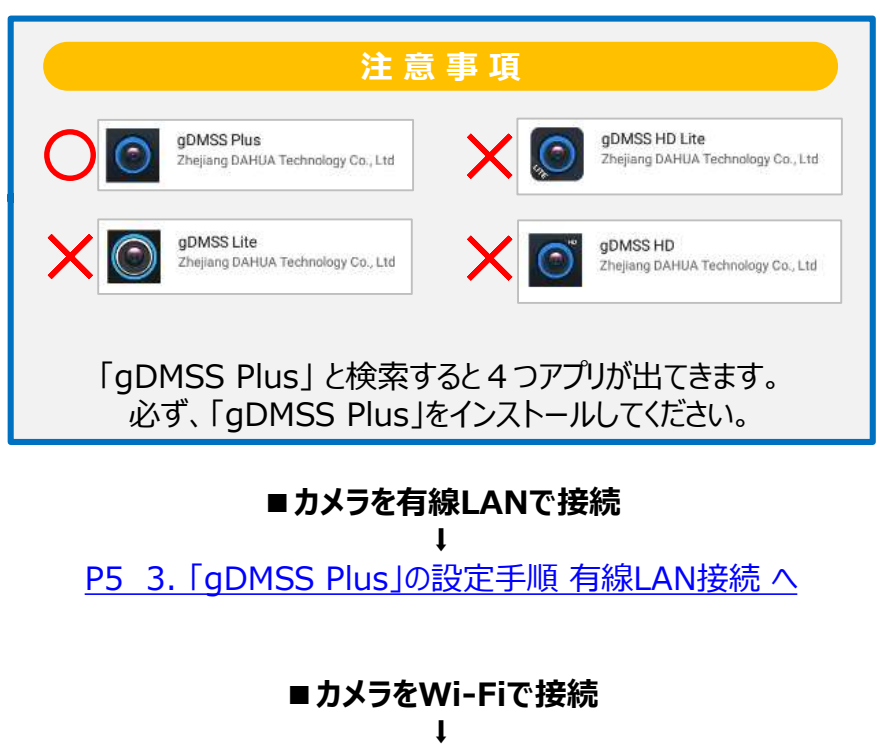

P10 4. 「gDMSS Plus」の設定手順 Wi-Fi接続 へ

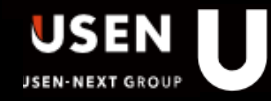

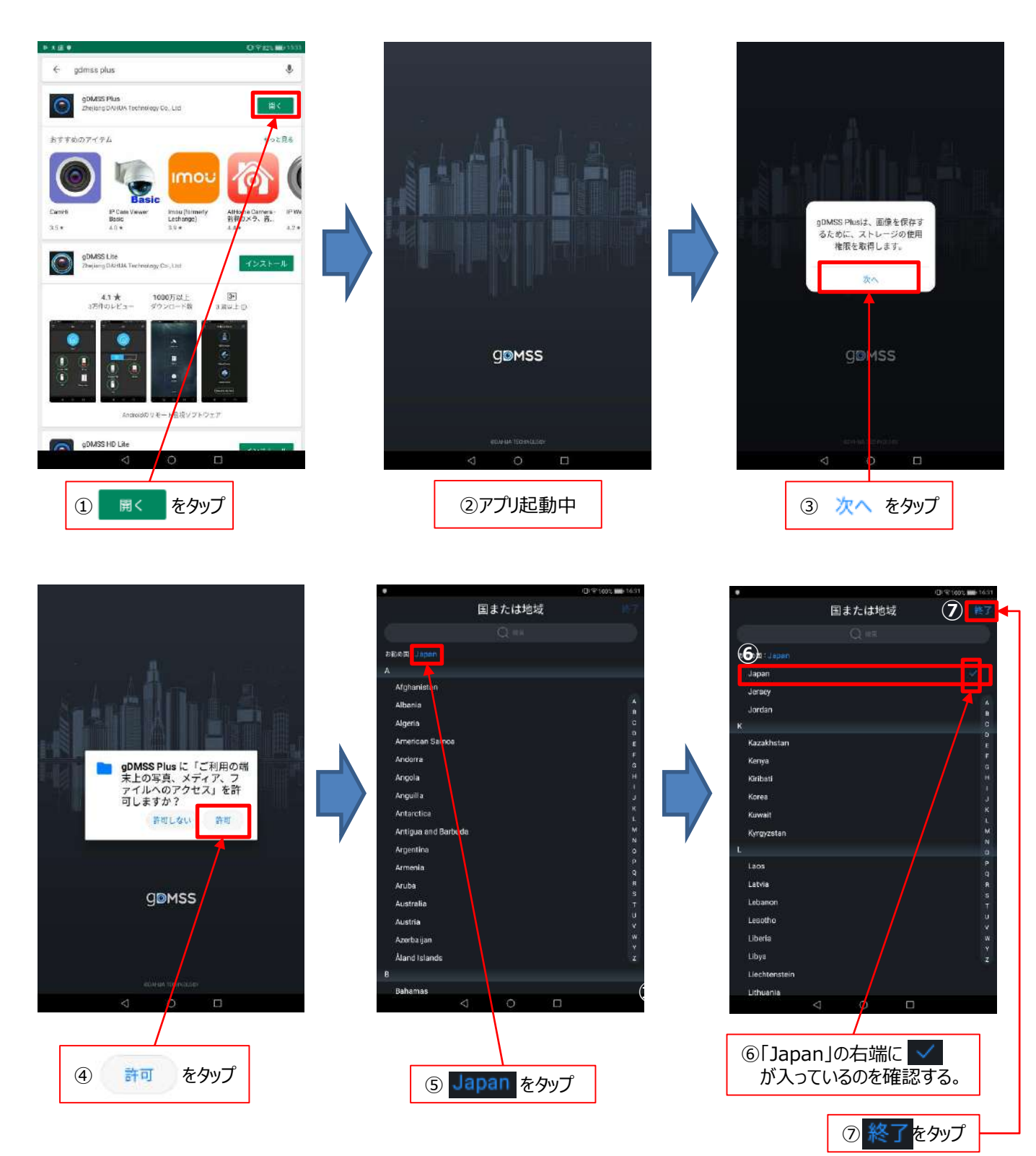

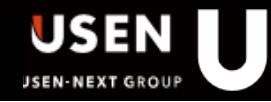

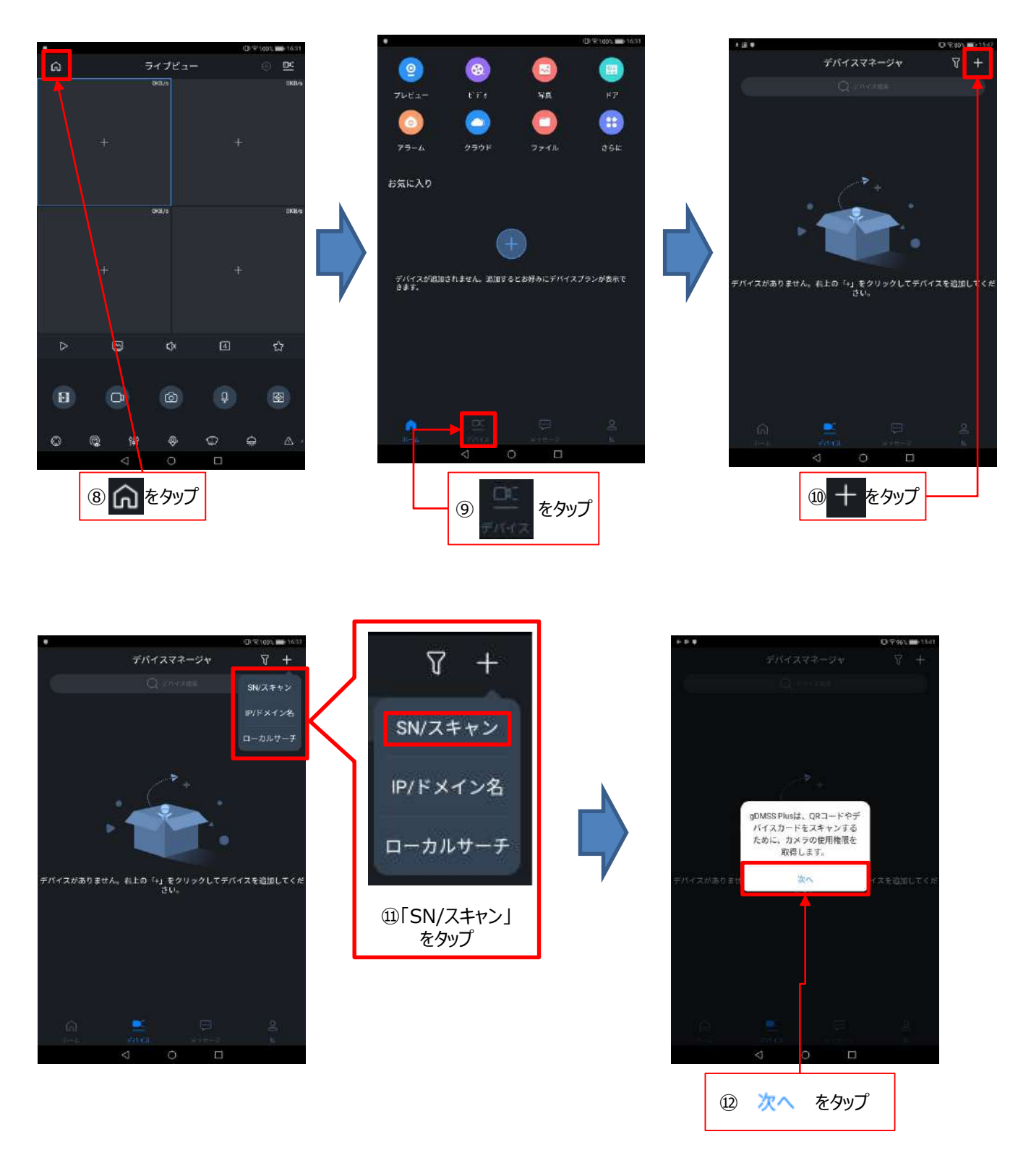

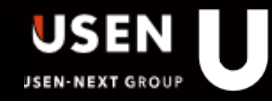

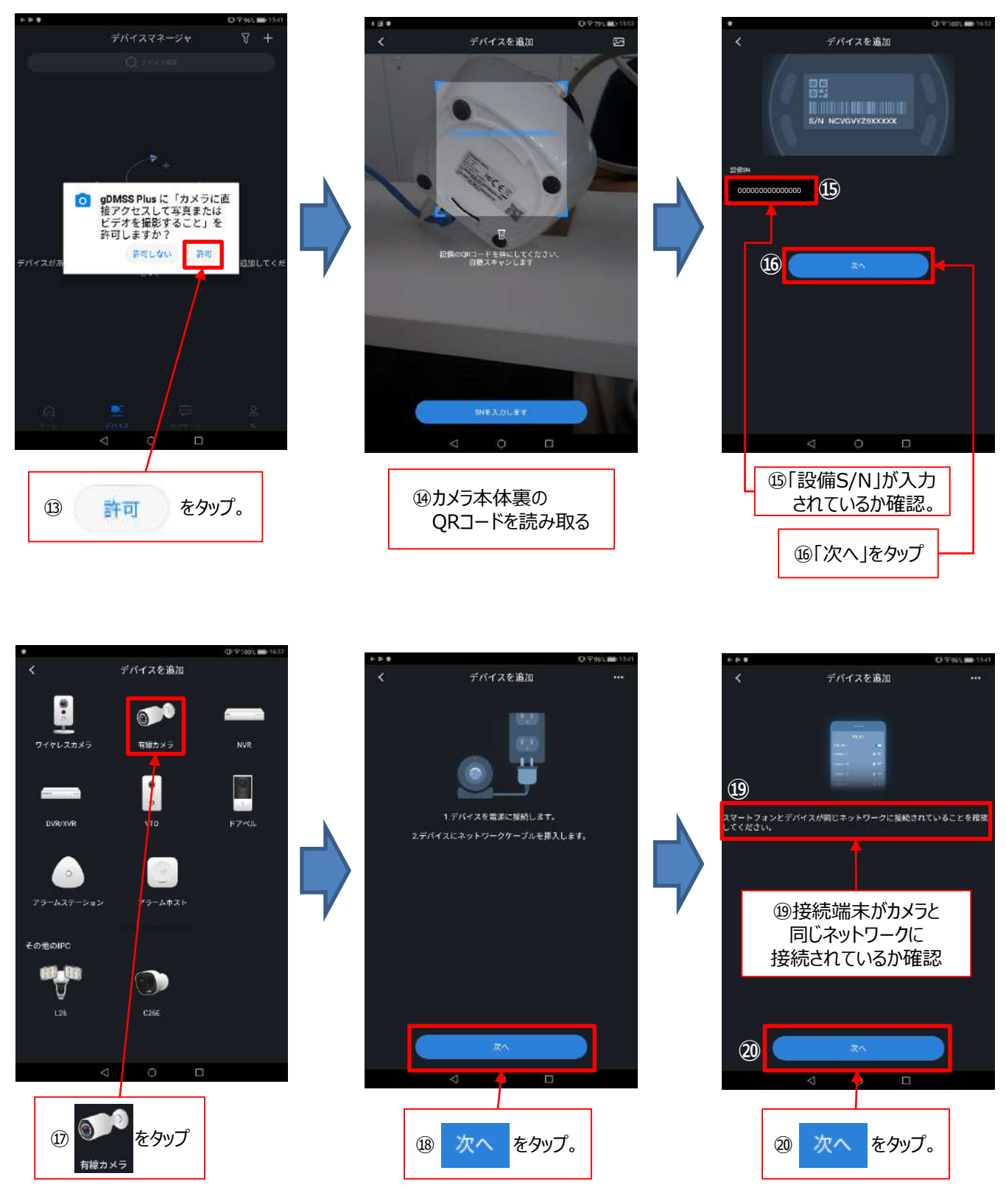

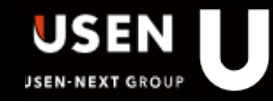

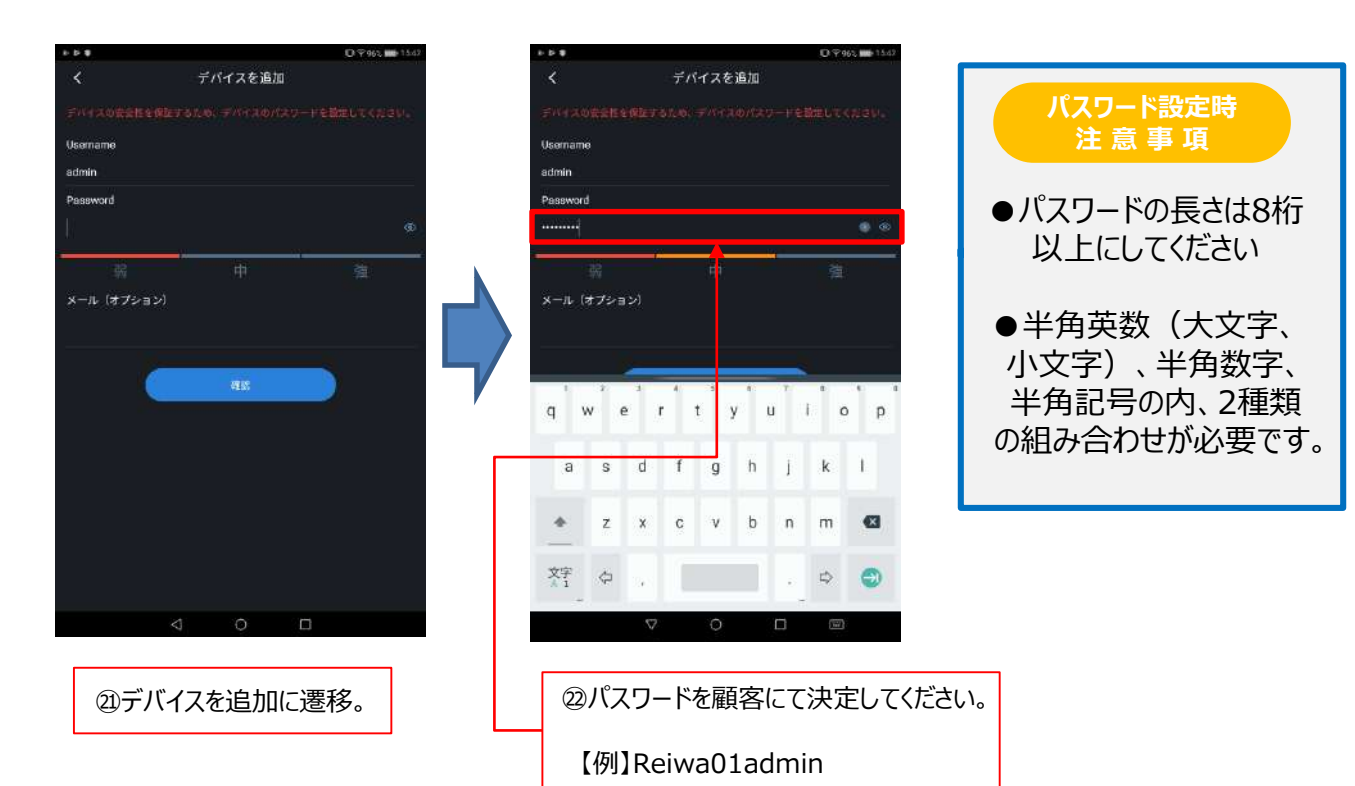

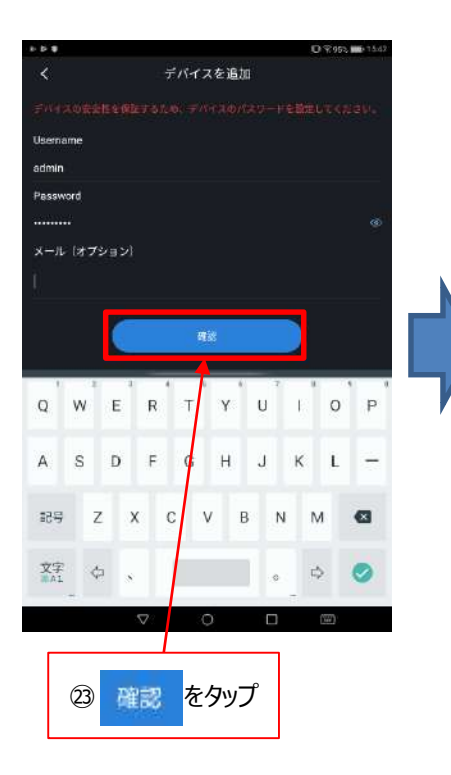

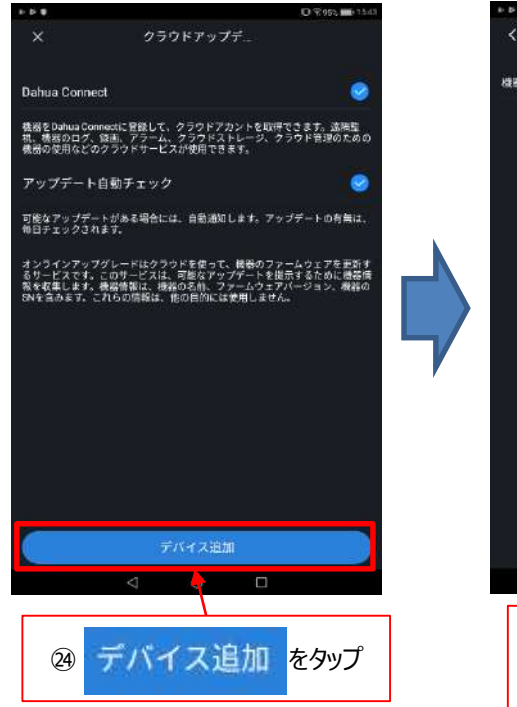

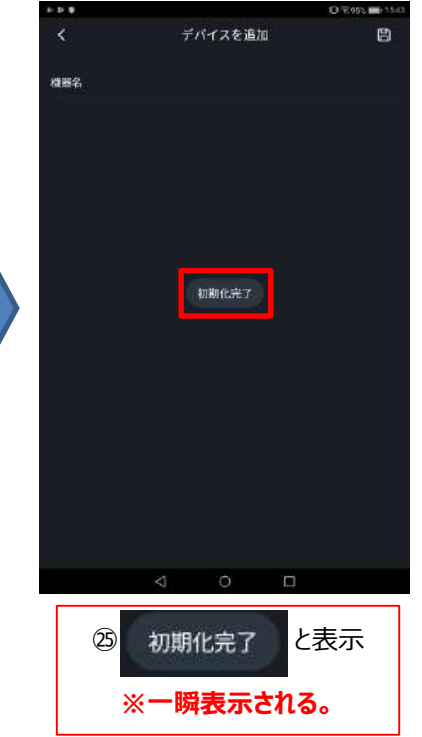

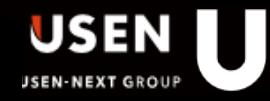

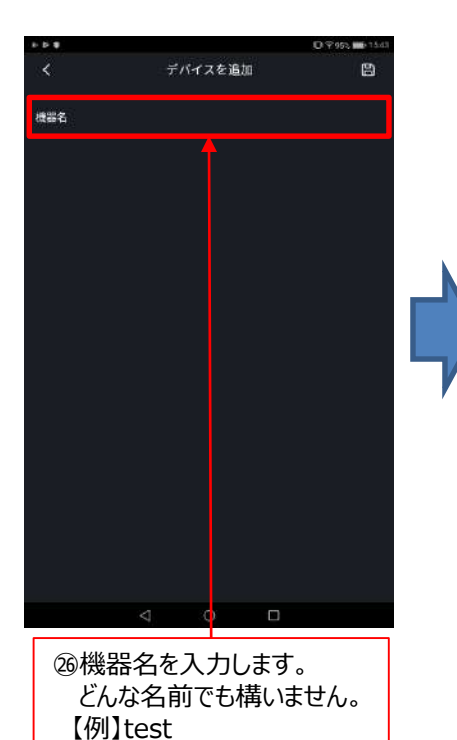

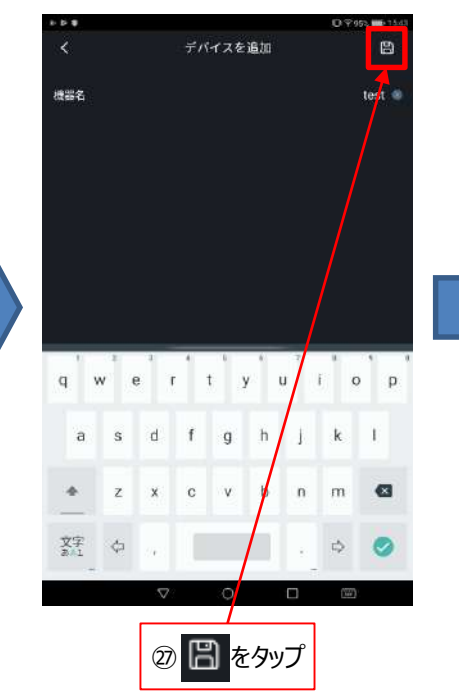

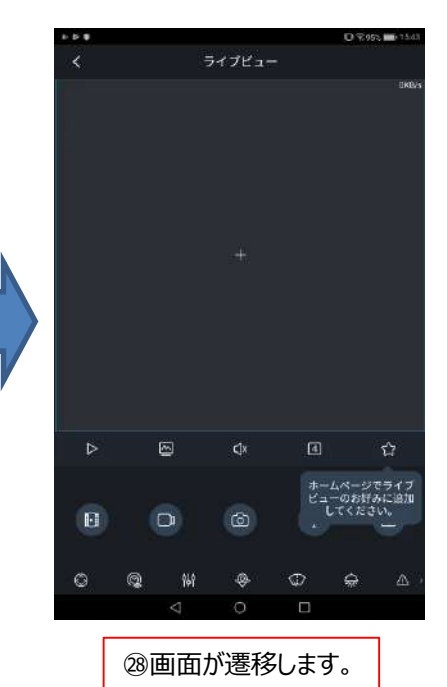

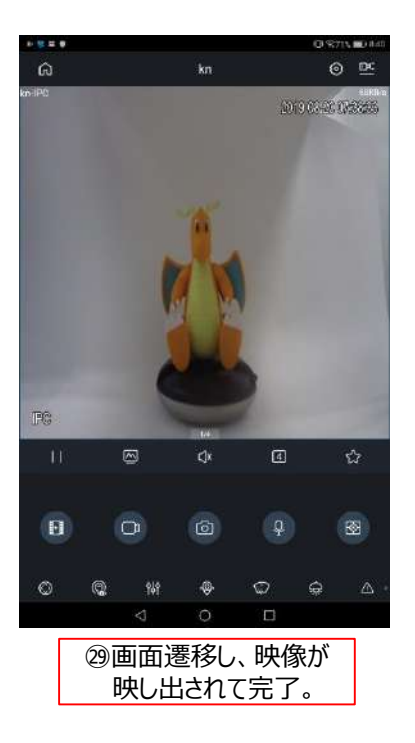

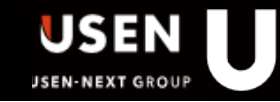

Wi-Fi接続 注意事項

プライバシーセパレーター機能があるルーターでは接続できません。(機能をOFFに出来れば接続可) ■例 ・USEN SPOT ⇒ × ・U-SPOT ⇒ △ (業務用Wi-Fiの2.4GHz帯であれば接続可能)

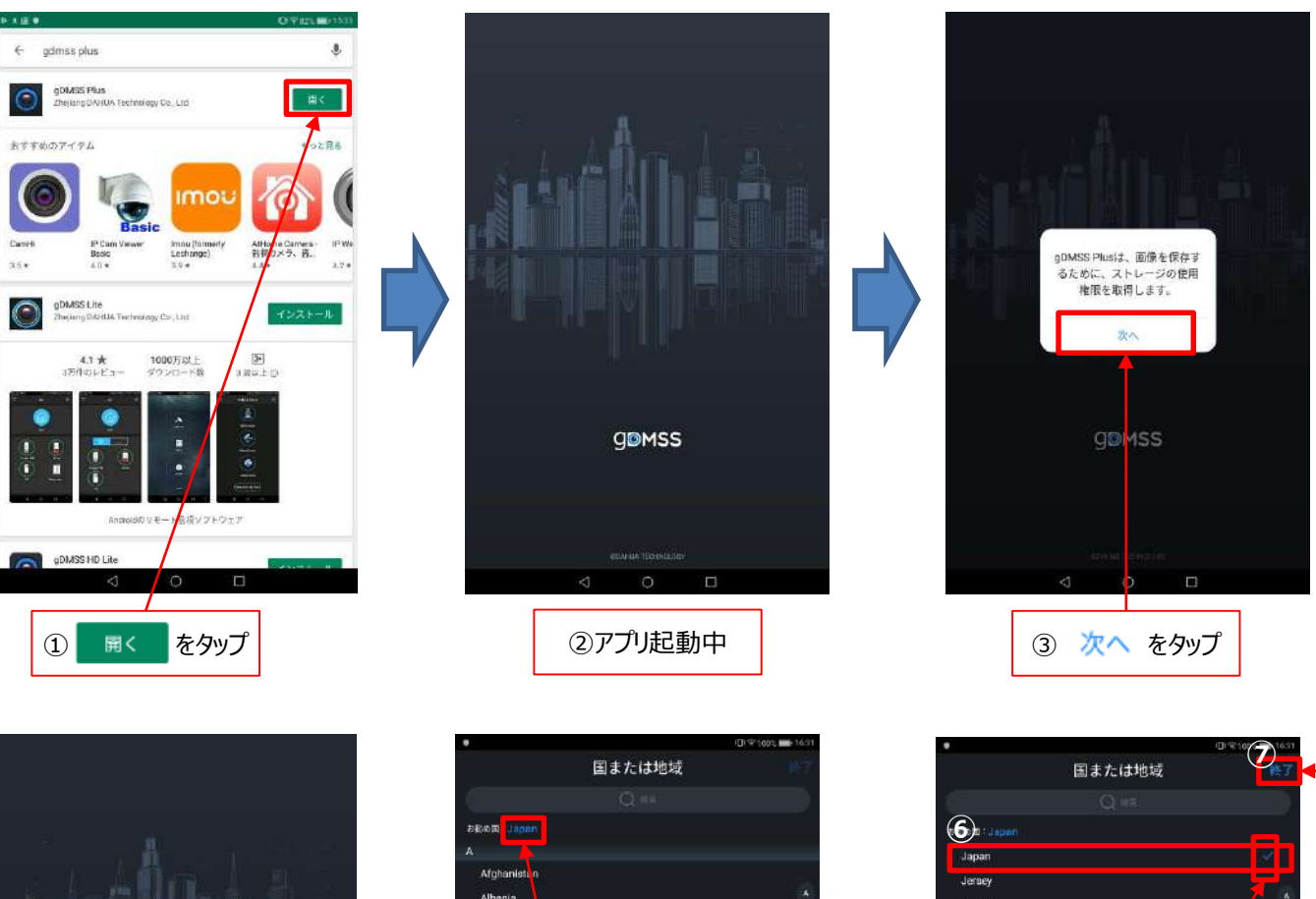

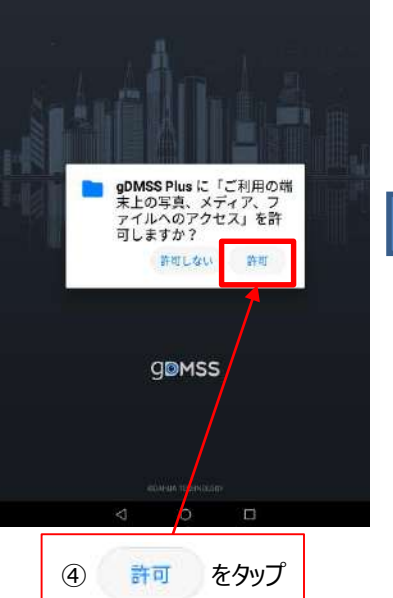

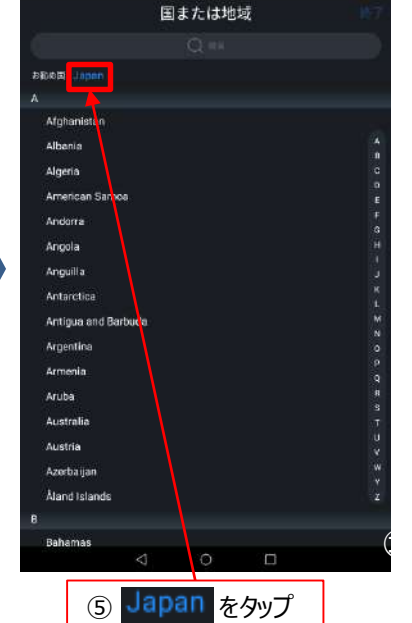

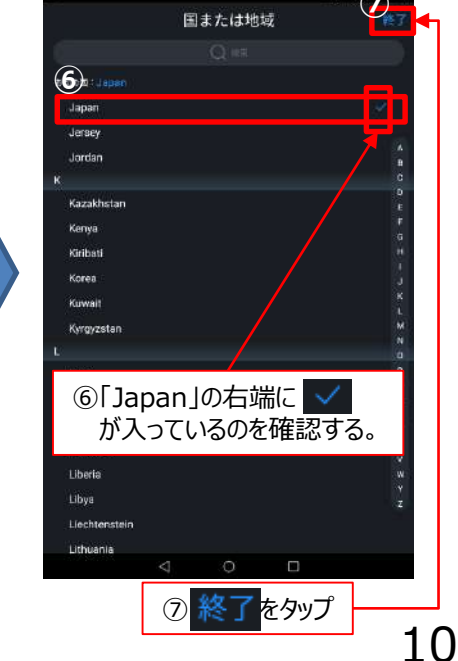

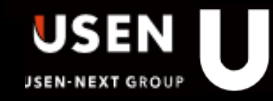

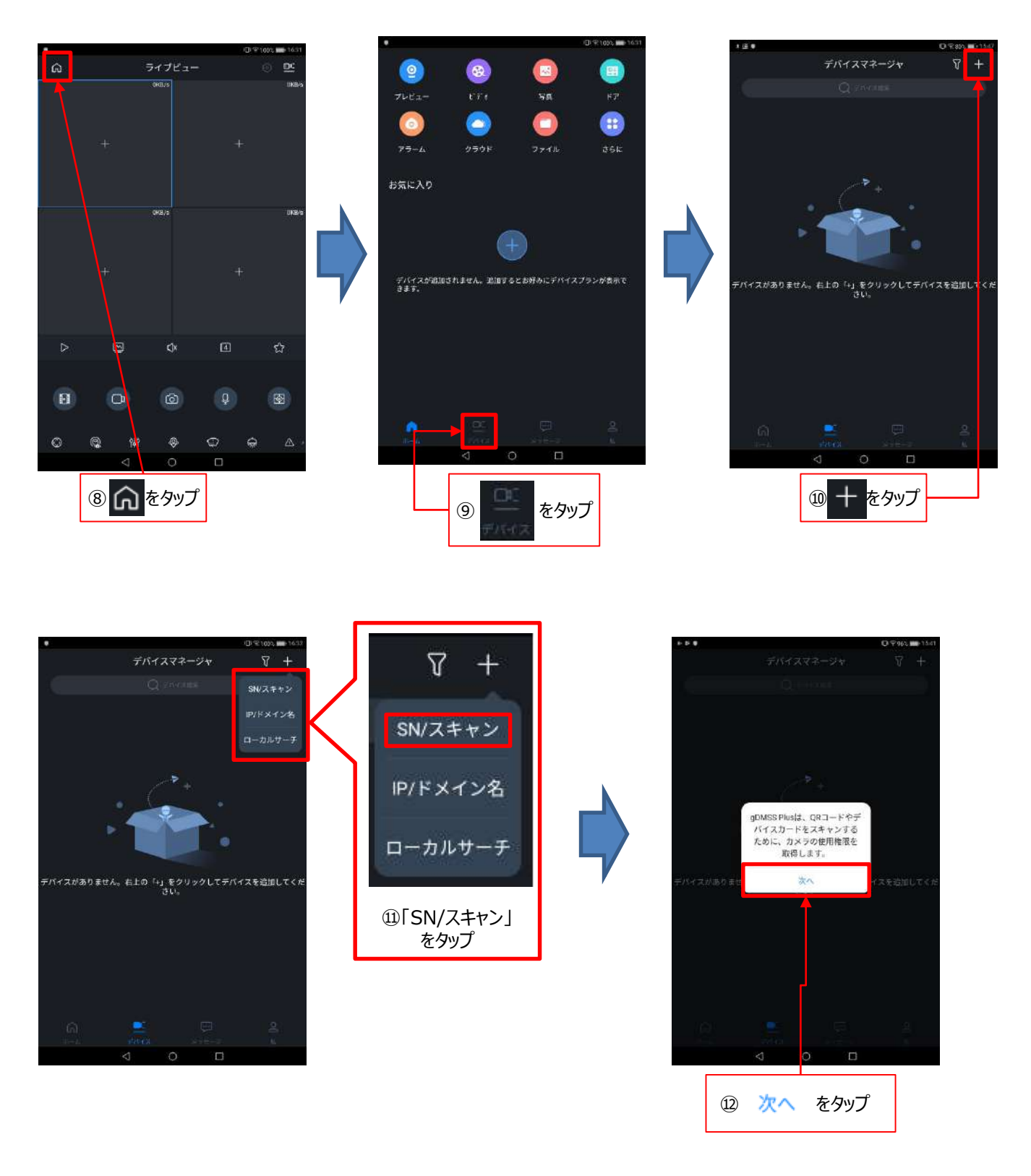

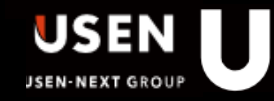

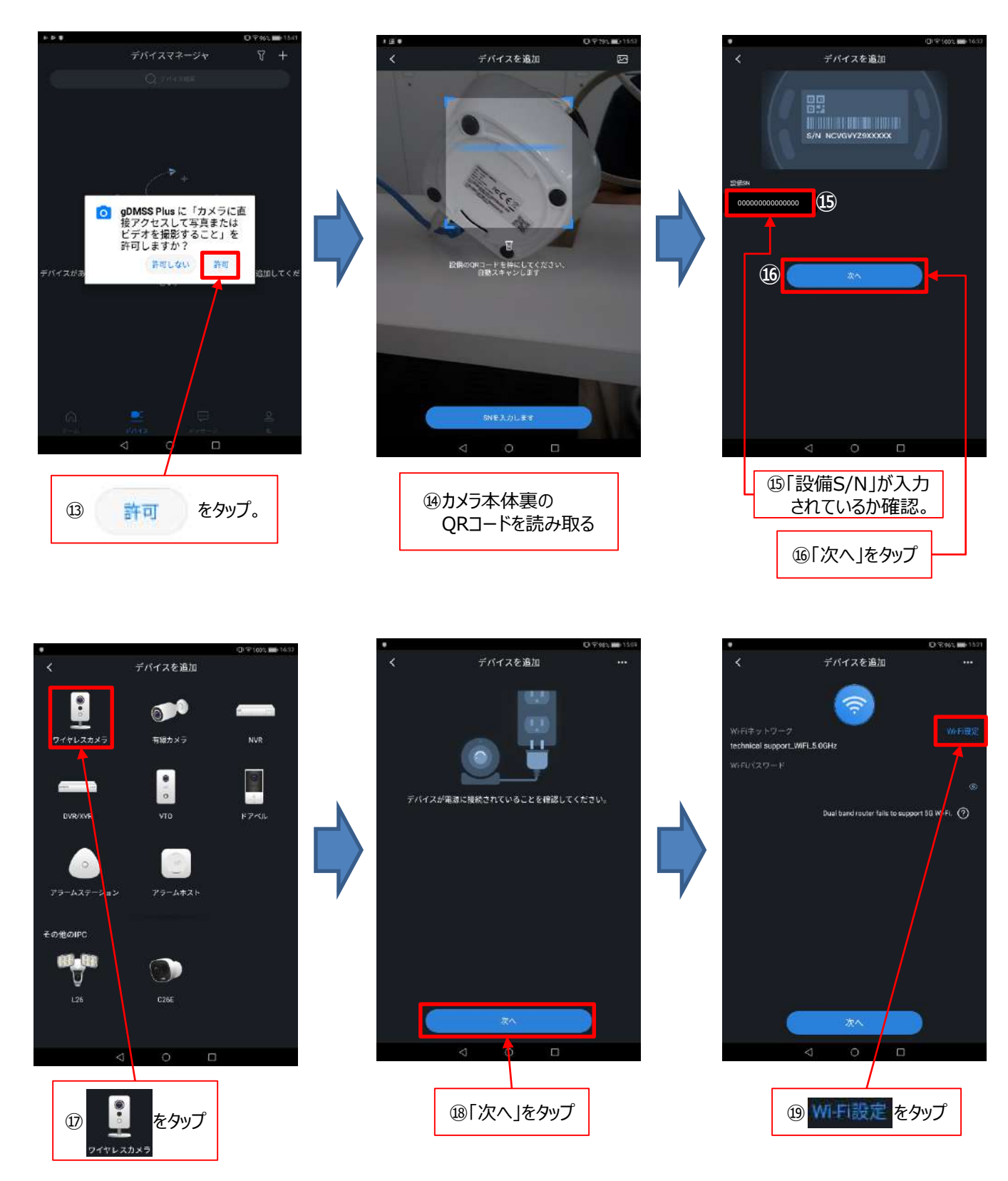

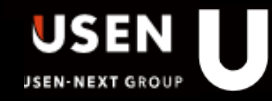

|                                         |                                                                                                    | •                       | O 9 95% MB 1522           | •                                           | O 9:952 m 1522    |
|-----------------------------------------|----------------------------------------------------------------------------------------------------|-------------------------|---------------------------|---------------------------------------------|-------------------|
| •<br>Wilei                              | ○ 平963 ■ 1521                                                                                                    | ← USPOT_99999999_2.4G   |                           | Wi-Fi                                       |                   |
| Wi-Fi                                   |                                                                                                    | 電波強度                    | 非常に触い                     | Wi-Fi                                       |                   |
| 利用可能なネットワーク                             |                                                                                                    | 暗号化タイプ                  | WPA/WEA2 PSK              | 利用可能なネットワーク                                 |                   |
| technical support_WiFI_5.0GHz<br>HEISRA | <b>R</b>                                                                                                    | (21)                    | <i>S</i> C                | 接切通ら                                        | *                 |
| 99999                                   | 2                                                                                                    | 詳細オブションを表示する            |                           | 99999<br>保存消み、指导化消み                         | <b>R</b>          |
| 保存的み, 時号化的み<br>USPOT_9999999_2.4G       |                                                                                                    |                         |                           | technical support_WIFI_5.0GHz<br>保存混み、相告化治み | <b>R</b>          |
| 保存満み。相号化読み<br>#U-Order_Test             |                                                                                                    |                         |                           | #U-Order_Test<br>暗号化读み                      | <b>R</b>          |
| 相号化读み<br>+EGN enter5.0 S                | 67<br>                                                                                                    | ++>tu (22               | 接続                        | +FGN_enter5.0_S<br>由同业资本                    | କ୍ଷ               |
| <b></b> 崎守化資み                           |                                                                                                    | *                       |                           | DEMO-TABLE                                  | <b>%</b>          |
| DEMOTABLE<br>相母化演み                      | R. /                                                                                                    | 5 1 2<br>               | 3 🖾                       | DIRECT-FOPC15449msjn                        | 8                 |
| DIRECT-FOPC15449msjn<br>相导化语為(wes利用司)   | ଲ                                                                                                    | <b>4</b> 5              | 6                         | 肥皂化造為 (WPS利用司)<br>DIRECT+fVPC16408ms8H      |                   |
| DIRECT+IVPC16408ms8H<br>时年化资み (WPS利用问)  | <b>R</b>                                                                                                    |                         | (4*)                      | 相导化造み(WPS利用司)                               | 75                |
| DIRECT-VTPC16107JETI<br>相号化读み (WPS利用句)  | <i>.</i>                                                                                                    | 思导 7 8 <u>8</u>         | 9 -                       | BRECIVIECTBIOSJETT<br>順号化論み(WPS利用司)         | <u>_</u>          |
| EXP38<br>和号化资み                          | କ୍ଷ                                                                                                    | x≠ * 0                  | #                         | EXP38<br>和同化资み                              | କ୍ଷ               |
|                                         |                                                                                                    | 1 P 14P                 |                           |                                             | (on               |
| 20接続したし                                 | いWi-Fiをタッフ                                                                                                    | V. U                    |                           | < 0                                         |                   |
| ※カメラ本体は                                 | 2.4GHz帯にしか                                                                                                    | ி∭ட⊑ரிி7⊓               | 1_ドを                      | 1                                           |                   |
| 対応していま                                  | きちん。5GHzでは                                                                                                    | してくださ<br>入力してくださ        | /~_<br>( )                |                                             |                   |
| 使用で                                     | さません。                                                                                                    | 77750 C (////           |                           | Q 7 2997                                    |                   |
|                                         |                                                                                                    | の「接続」を                  | タップ                       |                                             |                   |
|                                         |                                                                                                    |                         |                           |                                             |                   |
|                                         |                                                                                                    |                         |                           |                                             |                   |
|                                         |                                                                                                    |                         |                           |                                             |                   |
|                                         |                                                                                                    |                         |                           |                                             |                   |
| •                                       | D 995、mb 1302                                                                                                    | ・                       | D 97953 🗰 1323            | ・                                           | O \$955, 000 1321 |
| × -4                                    |                                                                                                    |                         |                           | <ul> <li>A control control</li> </ul>       |                   |
|                                         | A 1     A 1      A 1      A 1      A 1 | (2)                     |                           |                                             |                   |
| WiFiキットワーク                              | Wi-Fi幾定                                                                                                    | WiFiキットワーク              | Wifi機定                    |                                             |                   |
| USPOT_9999999_2.4G                      |                                                                                                    | USP0T_9999999_2.4G      |                           | (O)                                         |                   |
| NPBOACCE F                              | (P)                                                                                                    |                         |                           |                                             |                   |
| Du                                      | al band muter fails to support 50 Wi-FL (2)                                                                                                    | Duni franci rauter fail | is to support 5G W-FL (?) | ~                                           |                   |
| 0189                                    |                                                                                                    |                         |                           | (118)                                       |                   |
|                                         |                                                                                                    | /                       |                           |                                             |                   |
|                                         |                                                                                                    |                         |                           | ルータに接続中…                                    |                   |
|                                         |                                                                                                    |                         | ,                         |                                             |                   |
|                                         |                                                                                                    |                         |                           |                                             |                   |
|                                         |                                                                                                    |                         |                           |                                             |                   |
|                                         |                                                                                                    |                         |                           |                                             |                   |
|                                         |                                                                                                    |                         |                           |                                             |                   |
|                                         | lan (                                                                                                    | ×^                      |                           |                                             |                   |
|                                         | 0 0                                                                                                    | 4                       |                           | 4 0 0                                       |                   |
|                                         |                                                                                                    |                         |                           |                                             |                   |
| 6 4 10 7                                |                                                                                                    | <i>I</i>                |                           |                                             |                   |
| 29 先桂人                                  | 刀しにWI-FIの<br>_ドを入力                                                                                                    | 25「次へ」を外                | ップ                        | 26ルーターに接続開                                  | ]]始               |
| ハスワー                                    | - 「でしてノノ」。                                                                                                    |                         |                           | · · · · · · · · · · · · · · · · · · ·       |                   |

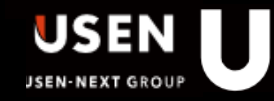

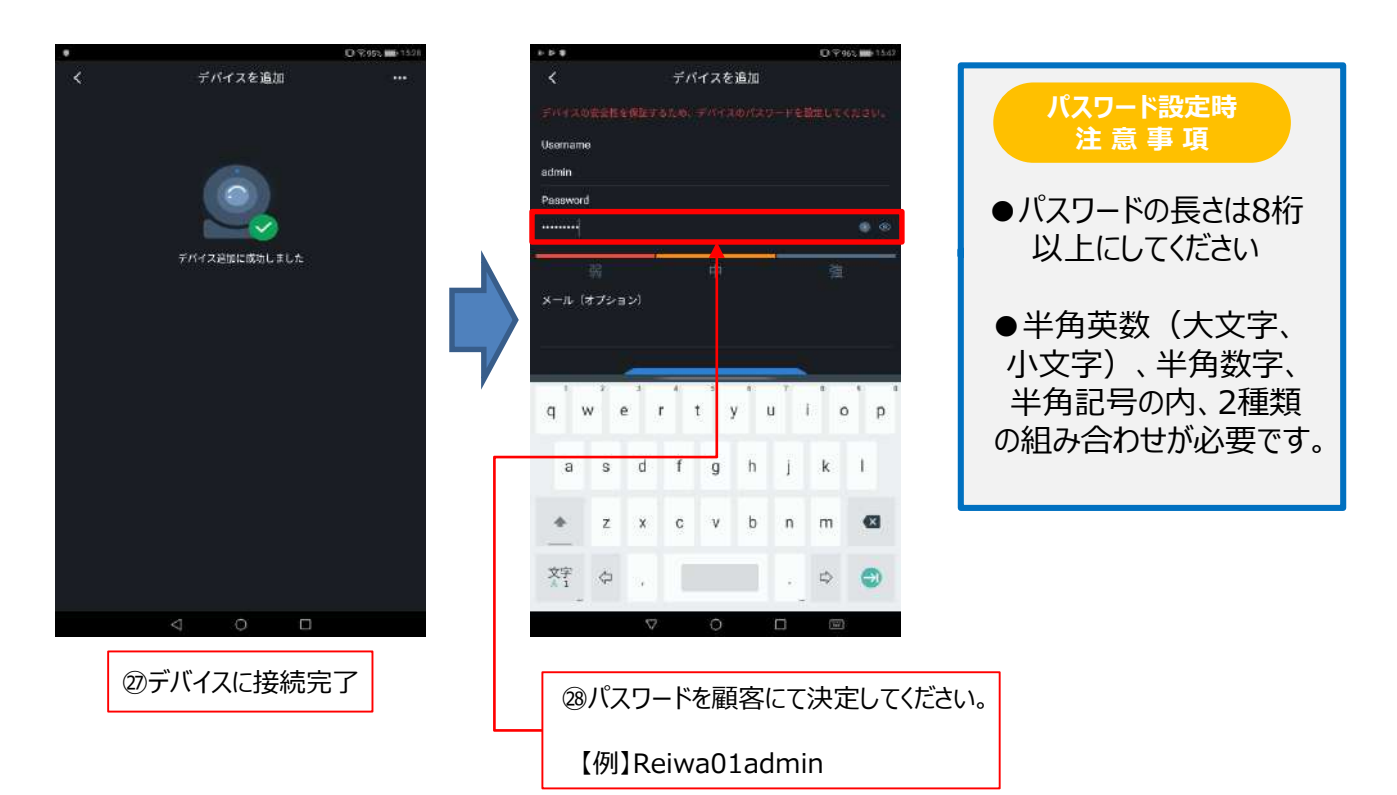

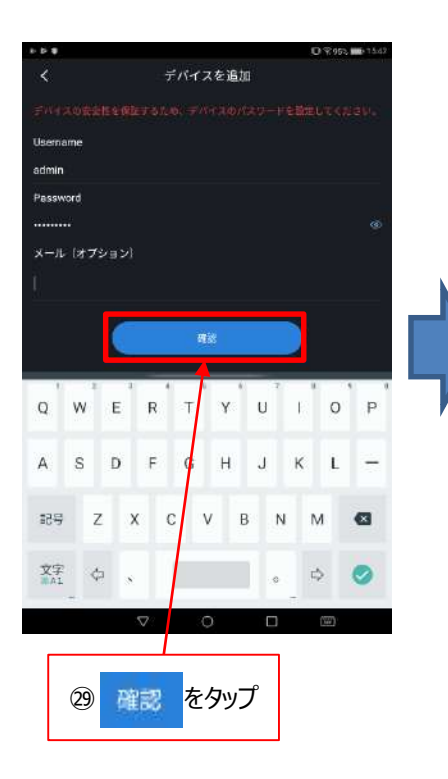

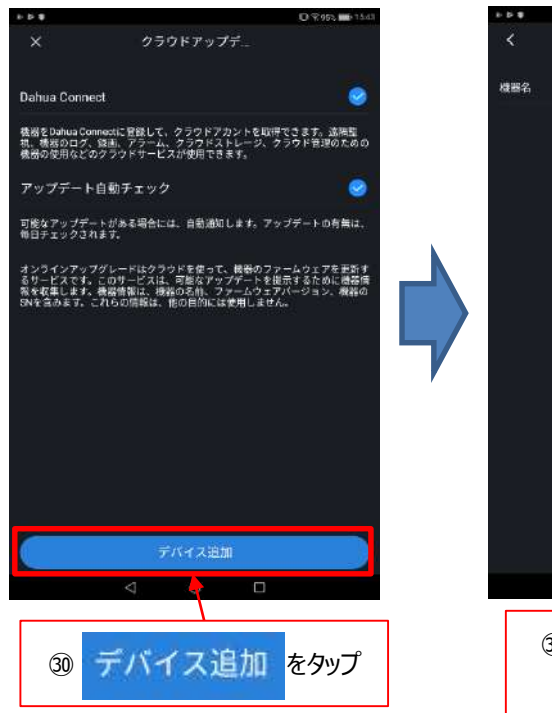

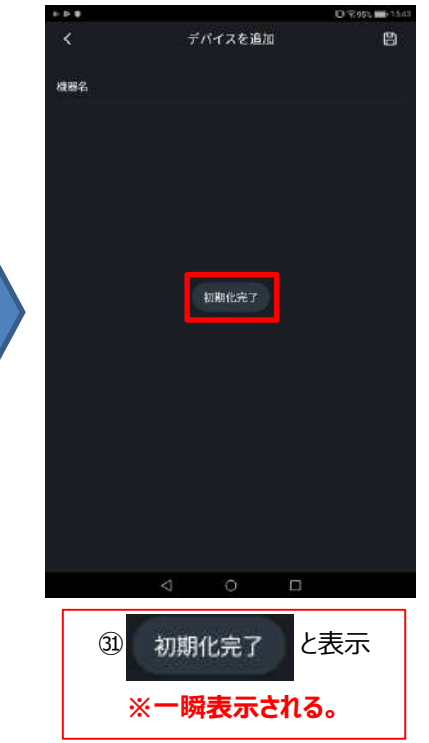

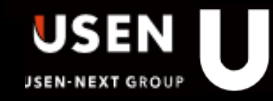

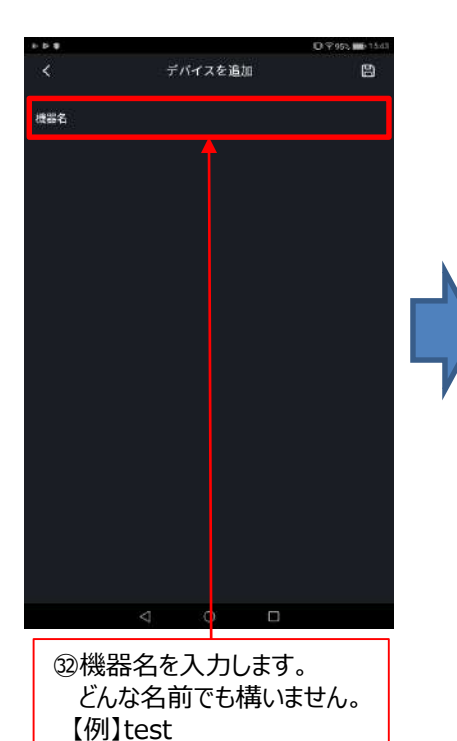

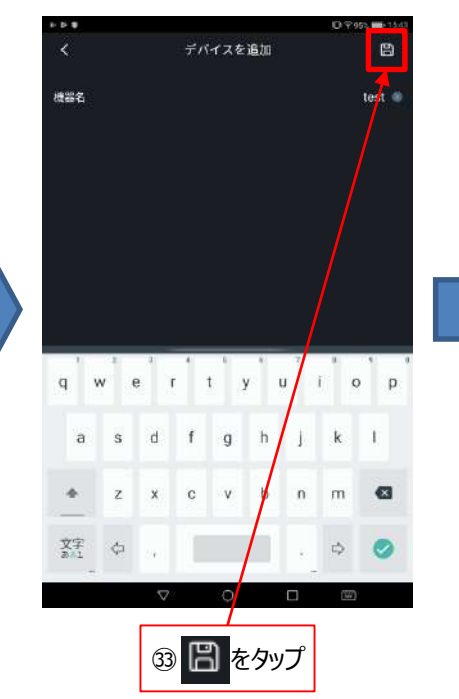

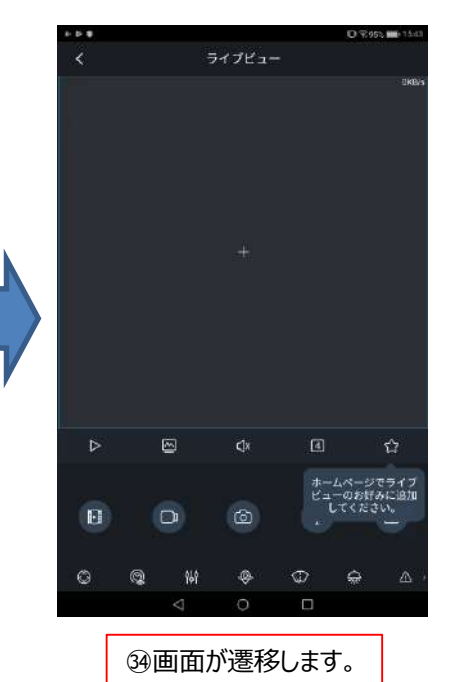

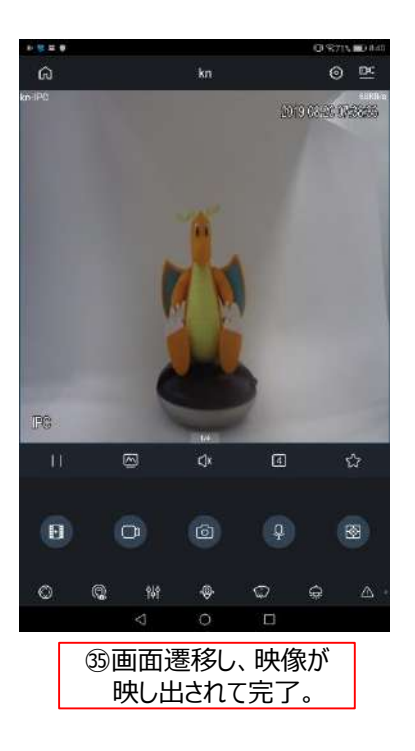

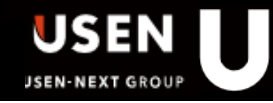

#### 5. 「gDMSS Plus」の視聴手順

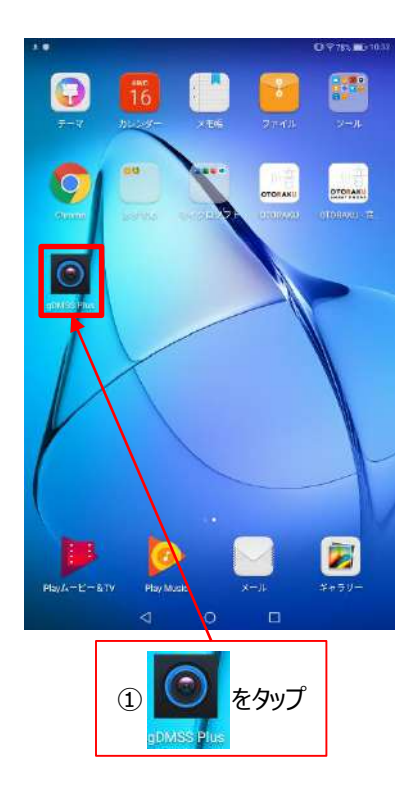

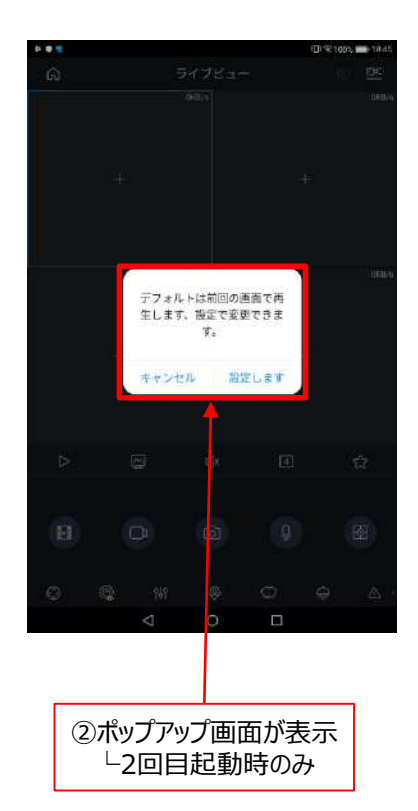

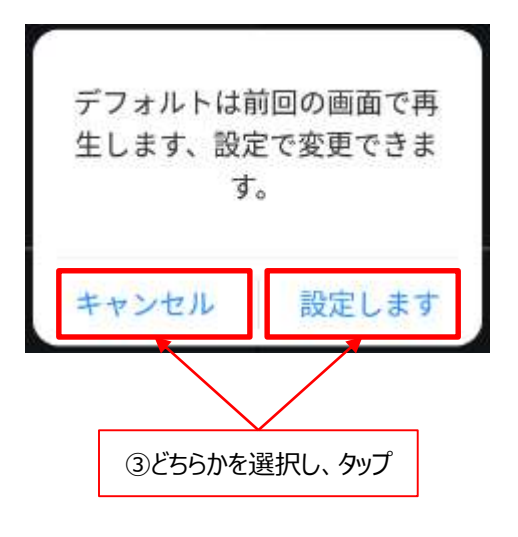

■キャンセル を選択した場合・ホップアップ画面が表示されない場合 アプリ起動時、毎回手動でカメラを選択し、映像を視聴します。

↓ <u>P17 5. [gDMSS Plus]の視聴手順 手動再生</u>

■設定します を選択した場合 アプリ起動時、自動で前回視聴したカメラでの映像が視聴できます。 -

P18 5. 「gDMSS Plus」の視聴手順 記憶再生(自動)

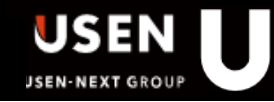

#### 5. 「gDMSS Plus」の視聴手順 手動再生

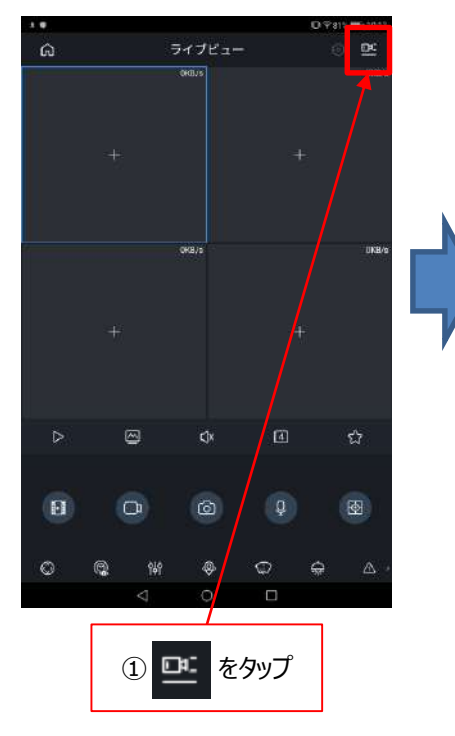

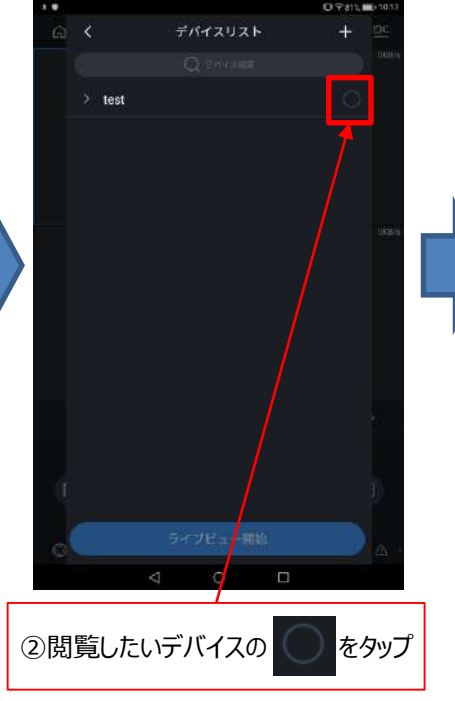

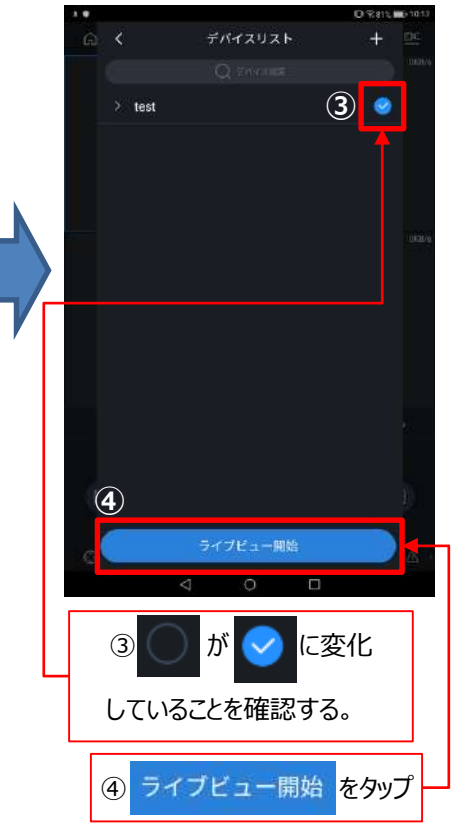

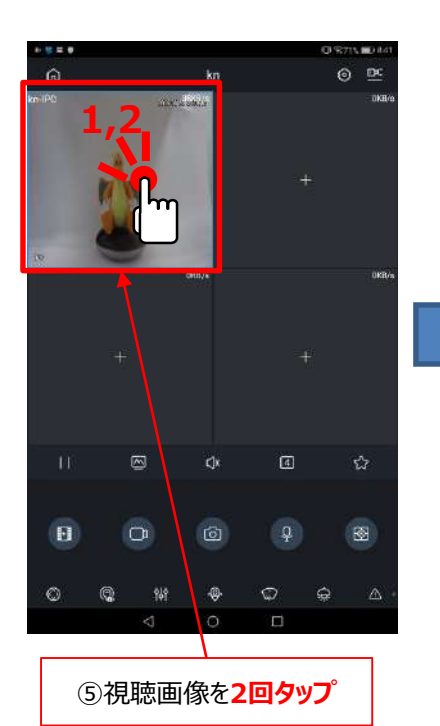

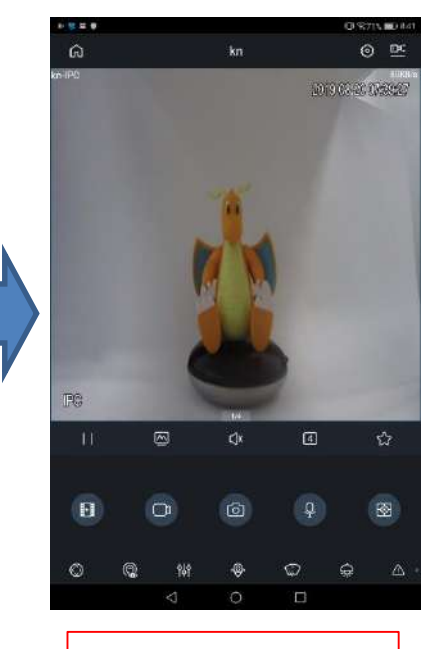

⑥画像が拡大されて、完了

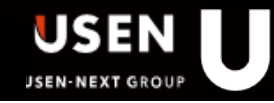

#### 5. 「gDMSS Plus」の視聴手順 記憶再生(自動)

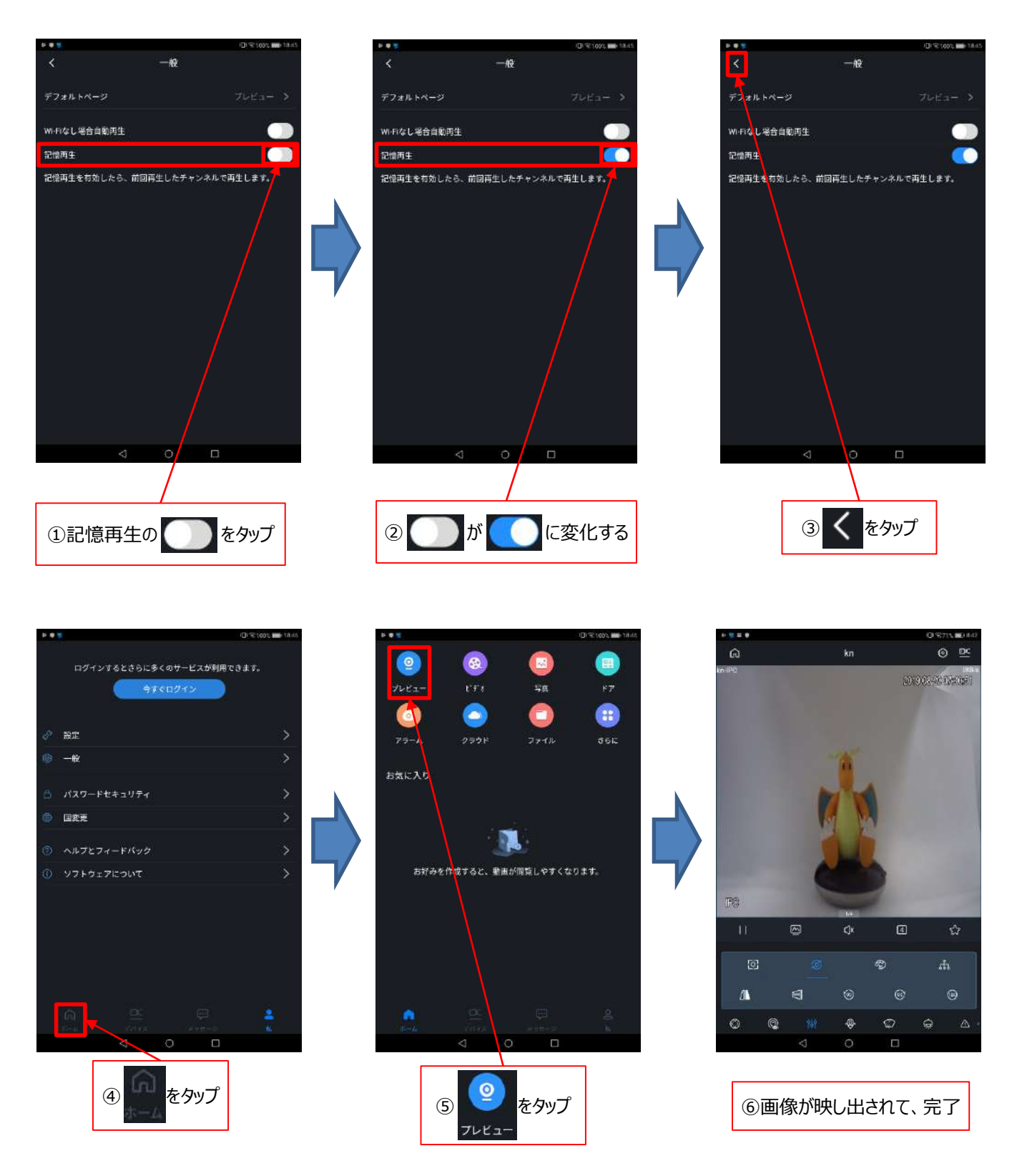

⑦以後、アプリを起動するたびに、前回視聴したカメラから現在の映像が視聴できます。

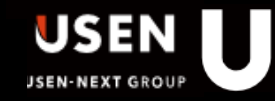

#### 6. 付録「gDMSS Plus」の視聴画像反転手順

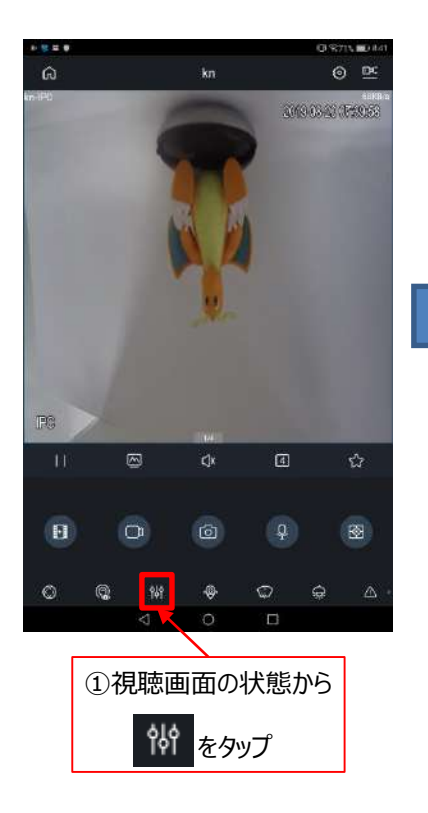

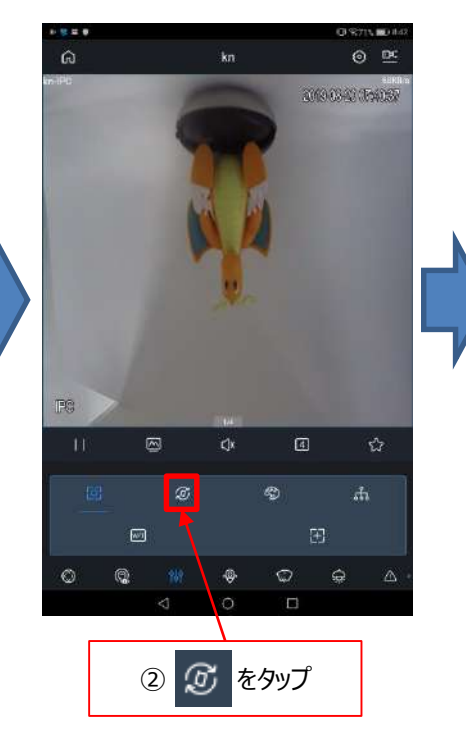

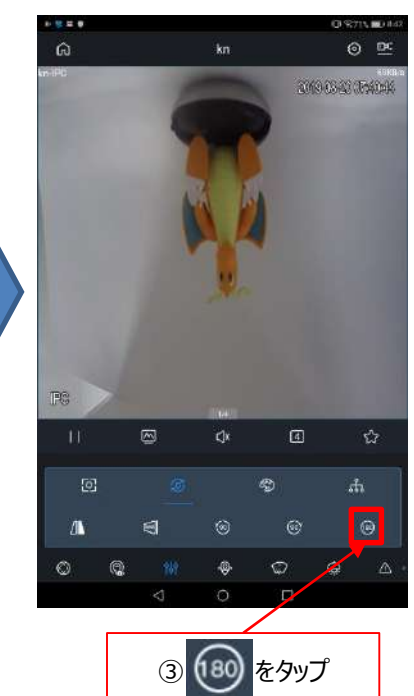

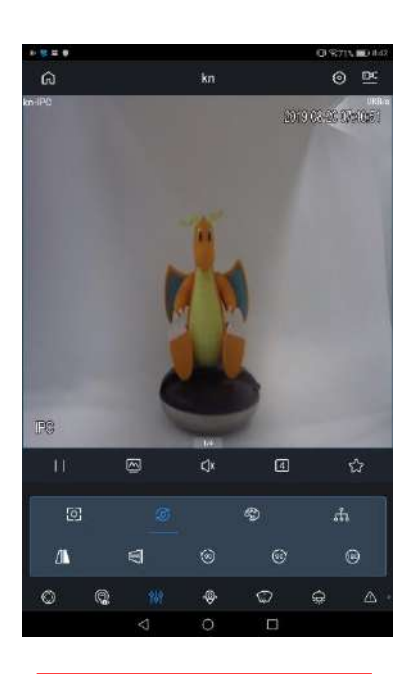

④視聴画像が反転し、完了

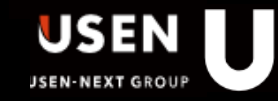

#### 7. 付録「gDMSS Plus」のパスワード変更手順

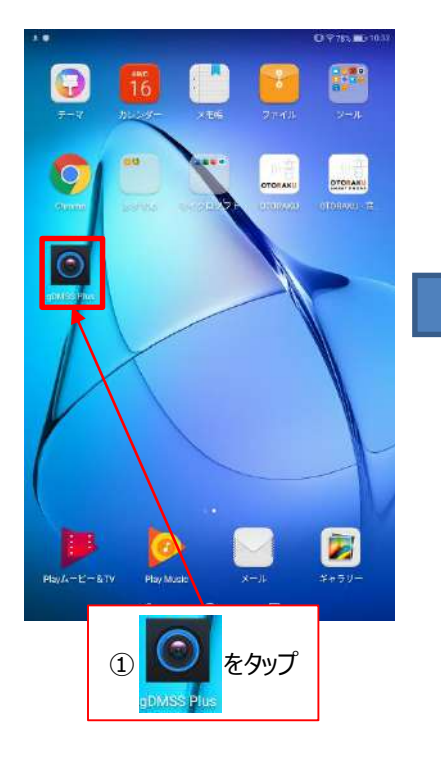

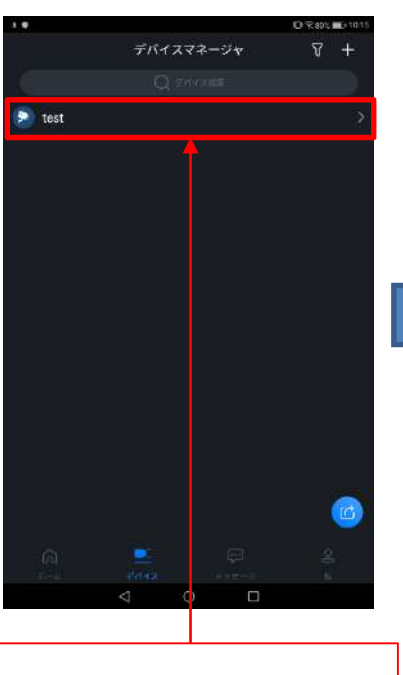

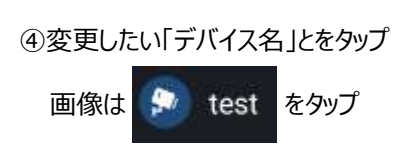

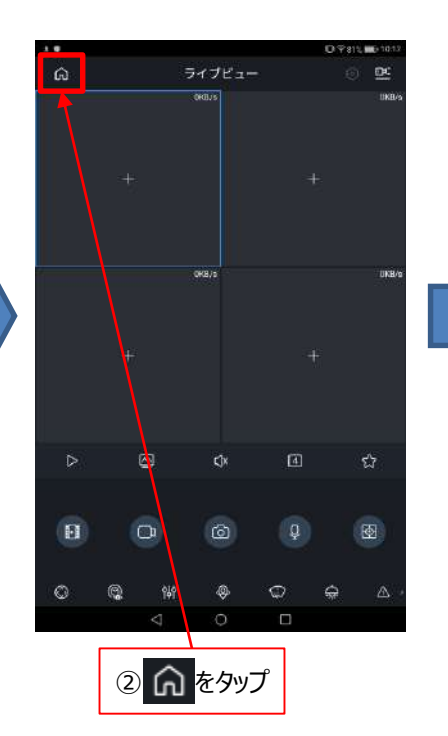

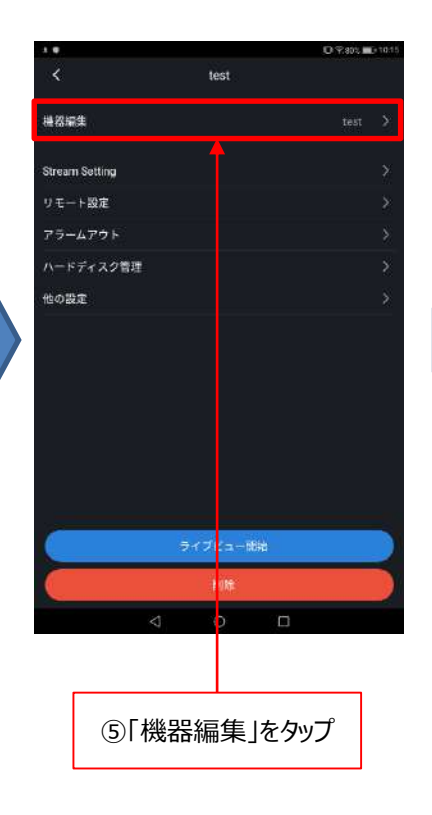

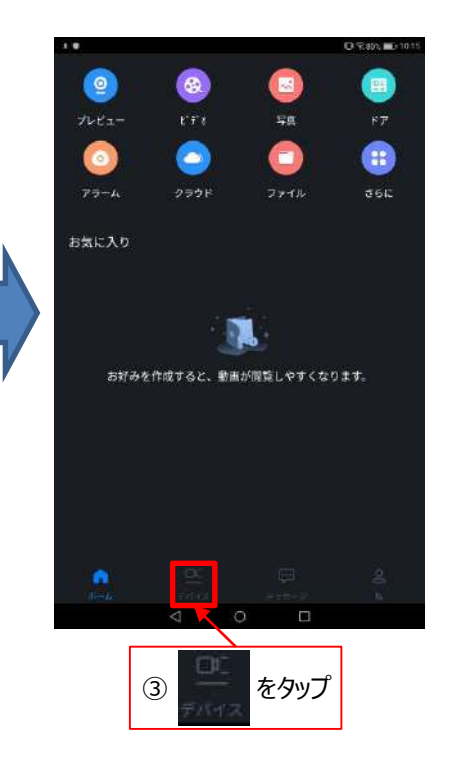

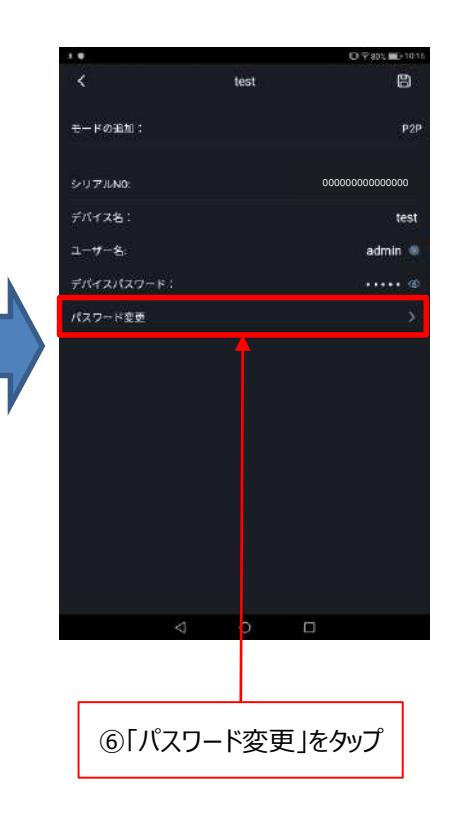

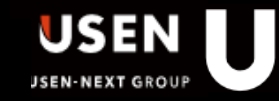

### 7. 付録「gDMSS Plus」のパスワード変更手順

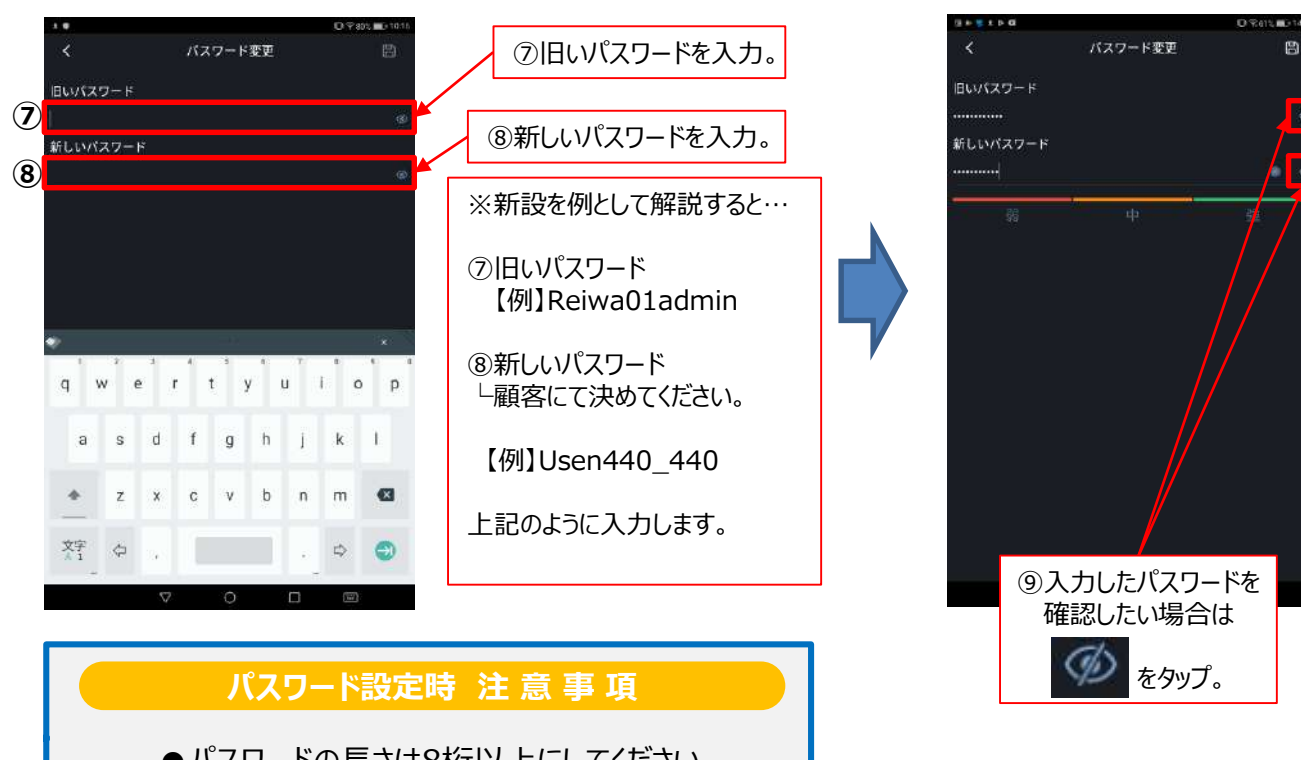

●パスワードの長さは8桁以上にしてください
 ●半角大文字、小文字、数字、記号の内、
 2種類の組み合わせが必要です。

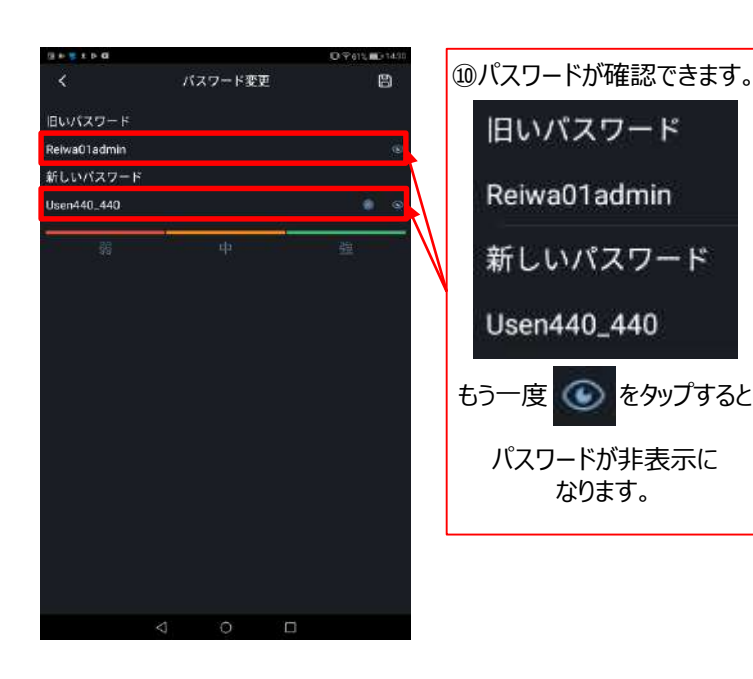

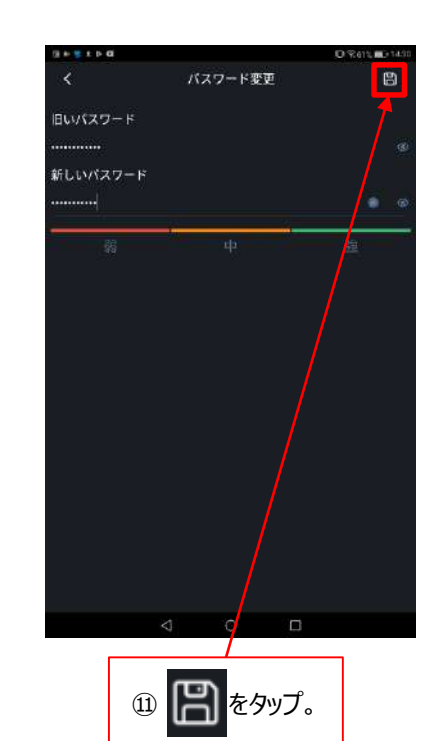

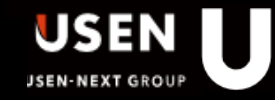

#### 7. 付録「gDMSS Plus」のパスワード変更手順

|                           |              | ○ %75% ■>11.05 |  |
|---------------------------|--------------|----------------|--|
| <                         | test         | 8              |  |
| モードの追加:                   |              | P2P            |  |
| シリアJUND:                  |              | 00000000000000 |  |
| デバイス名:                    |              | test           |  |
| ユーザー名:                    |              | admin          |  |
| デバイスパスワー                  |              | 💿 👁            |  |
| パスワード変更                   | パスワードを変更しました | 2              |  |
|                           |              |                |  |
|                           | d 0 (        |                |  |
| <sup>⑫</sup> バスワードを変更しました |              |                |  |
|                           | と表示され、完      | 了。             |  |

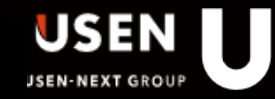

パスワードを忘れてしまい、閲覧不可の場合、カメラをリセットします。

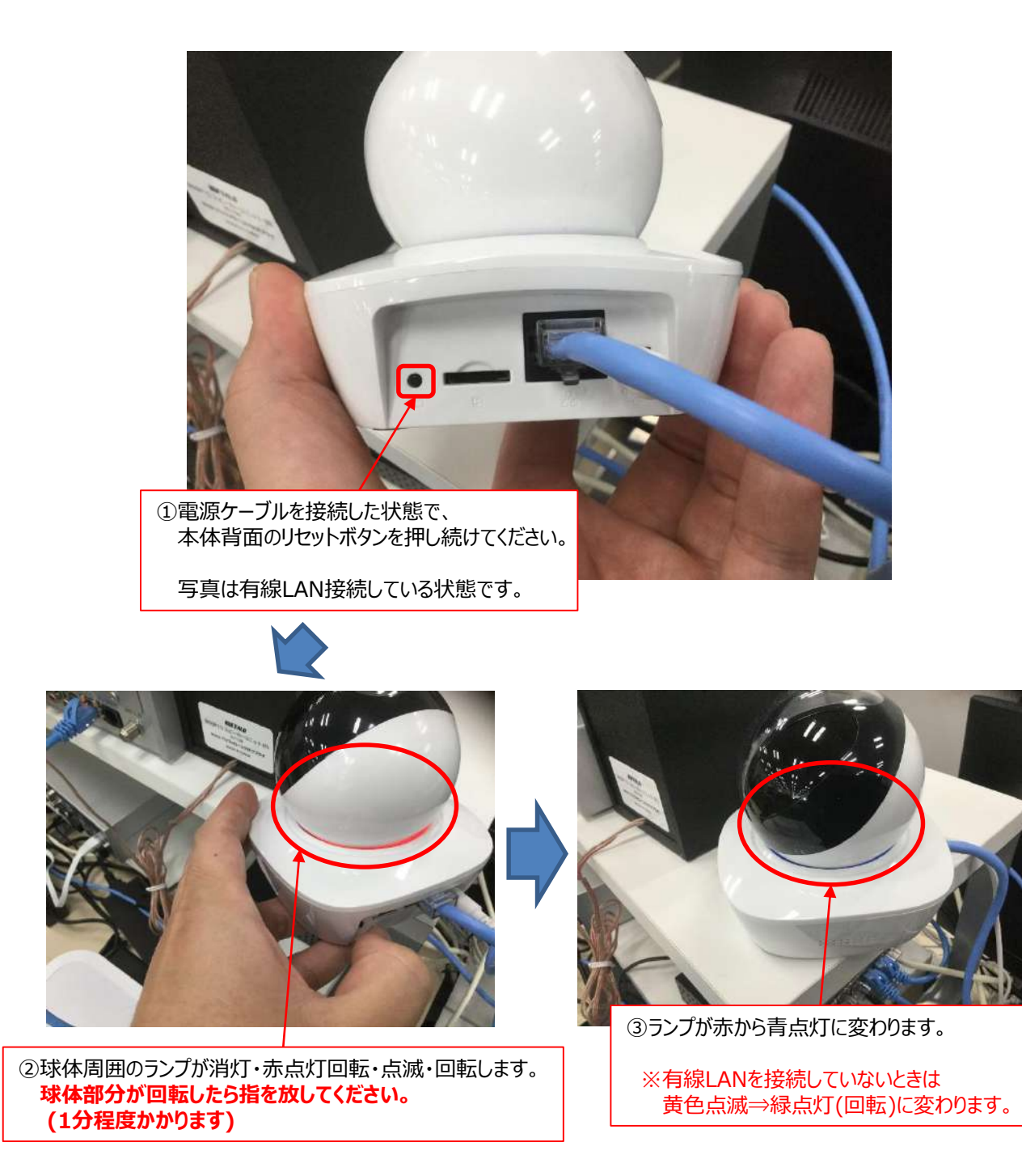

④以上でカメラ本体の初期化が完了です。 続いてアプリの再設定をします。

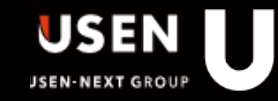

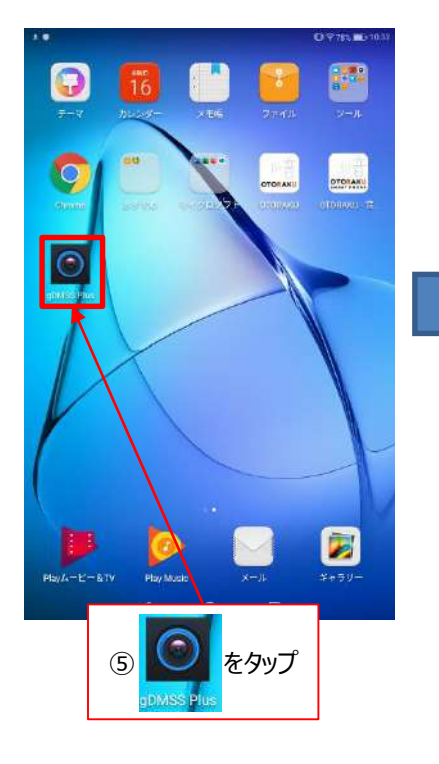

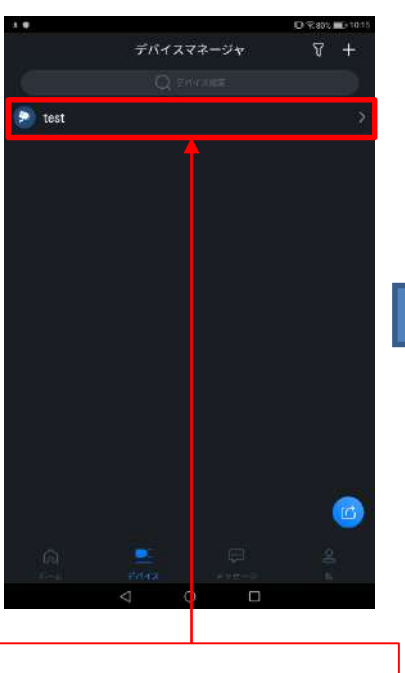

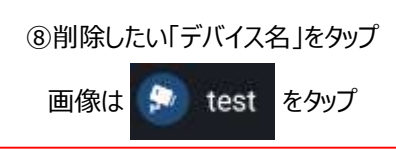

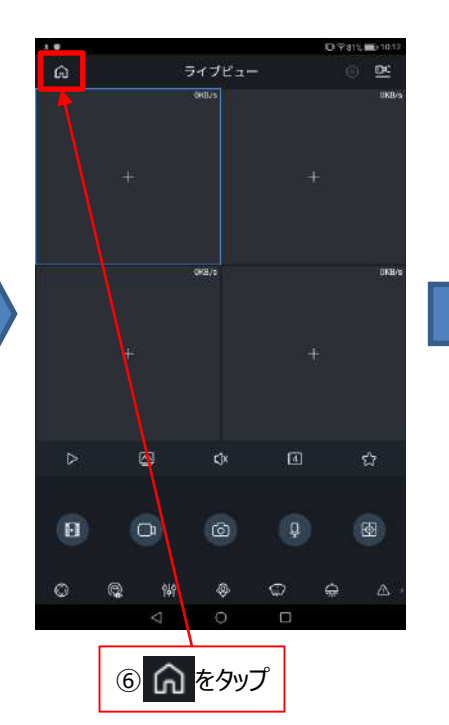

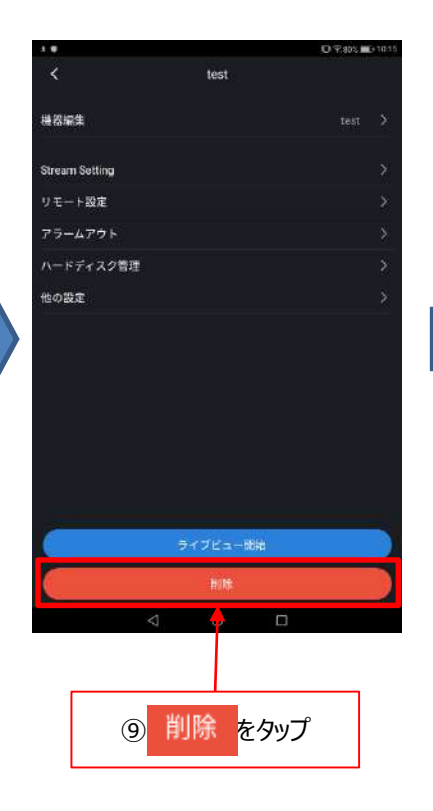

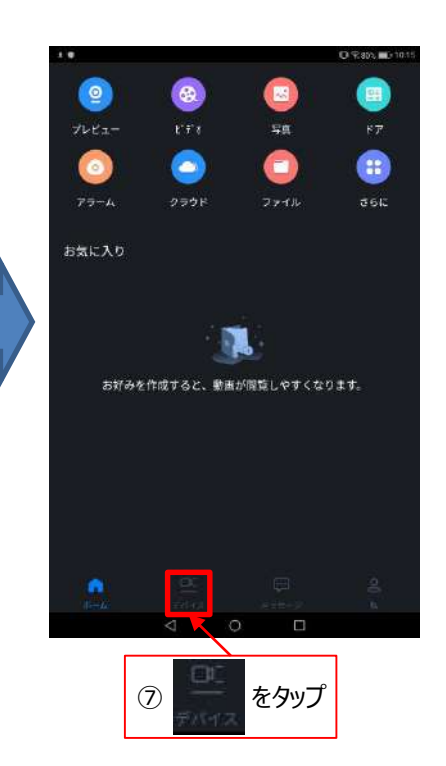

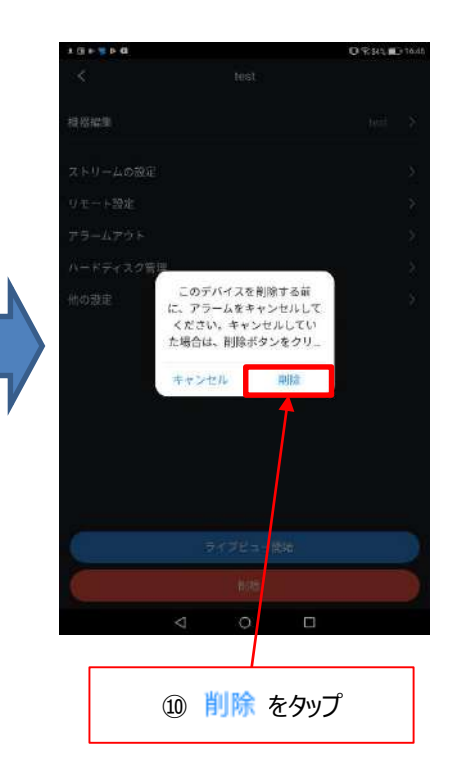

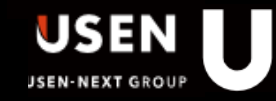

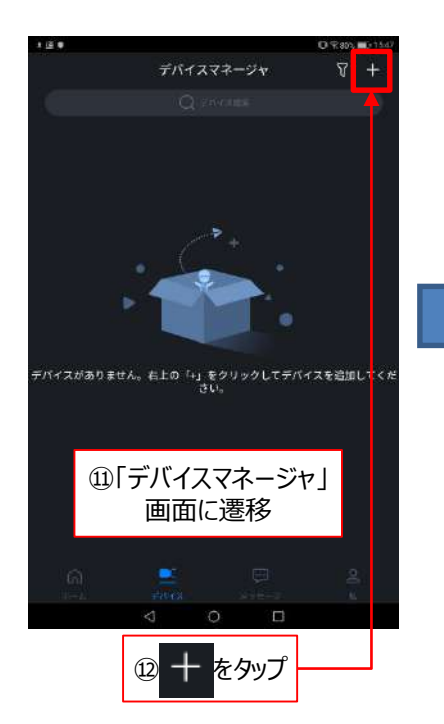

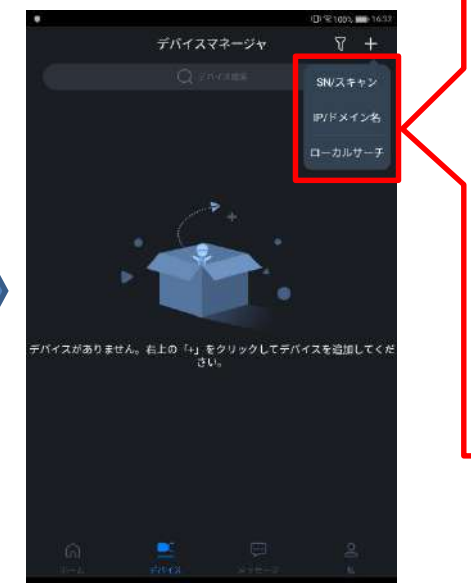

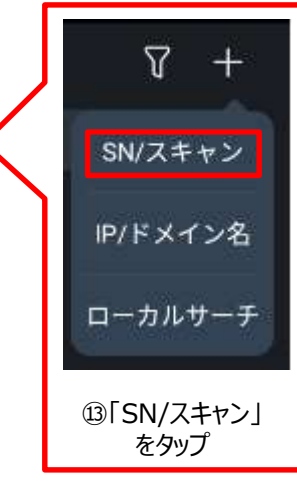

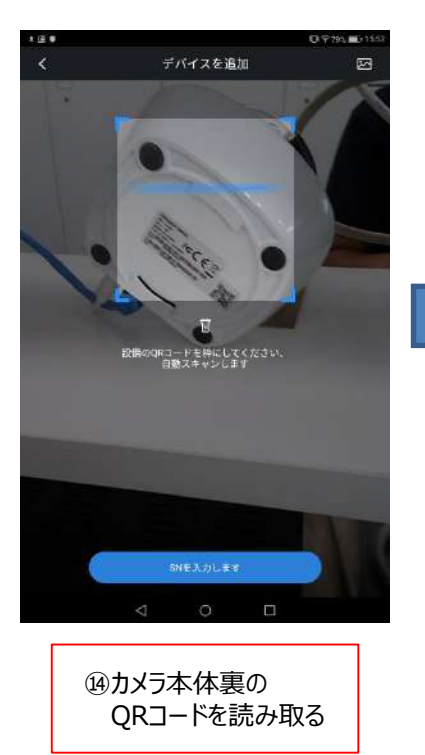

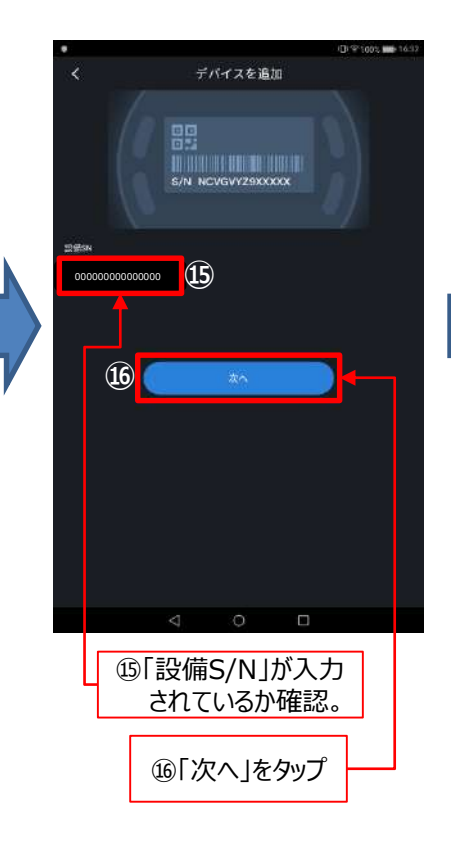

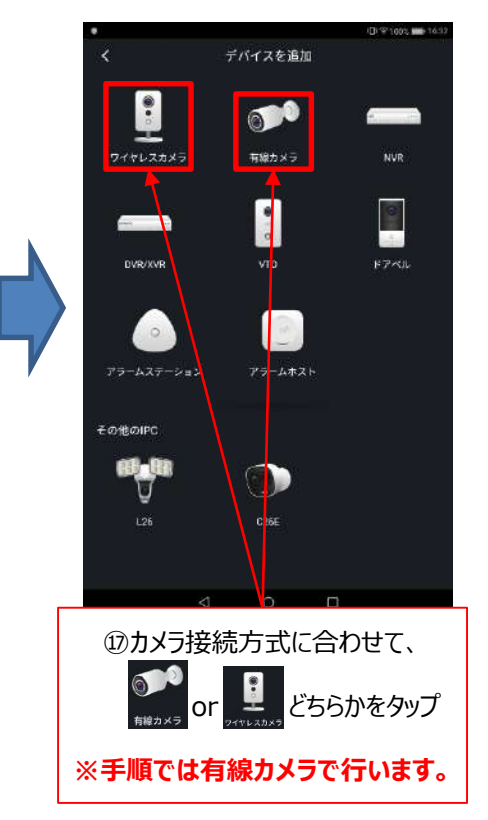

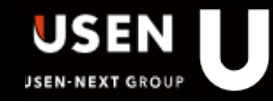

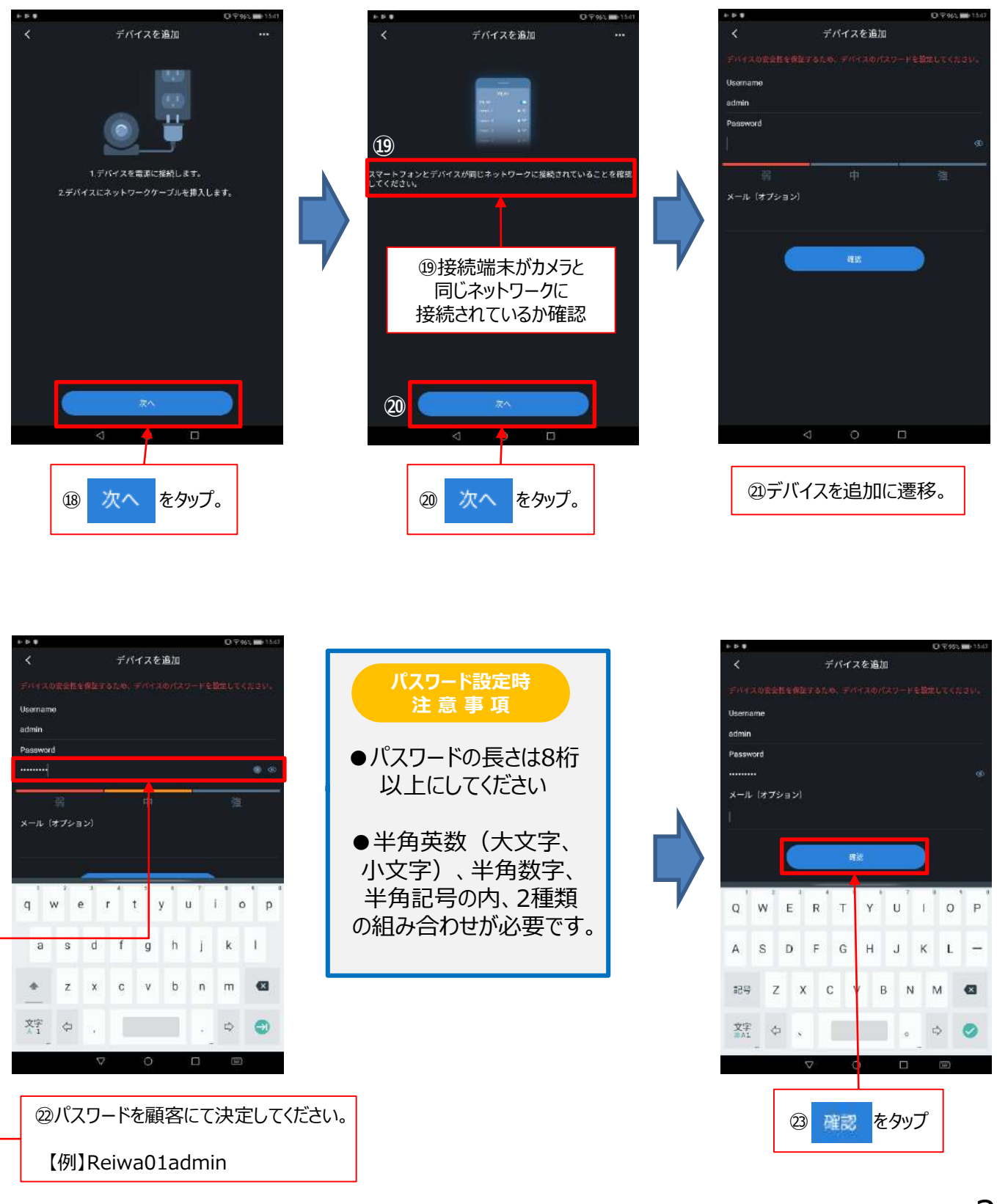

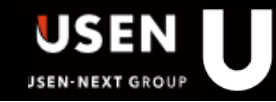

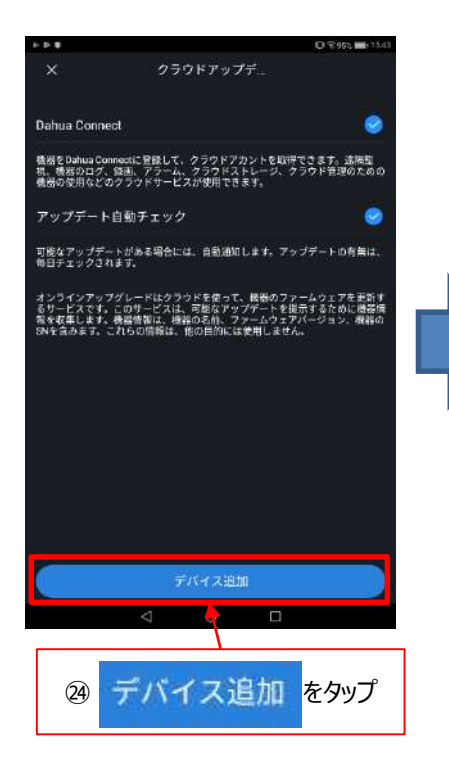

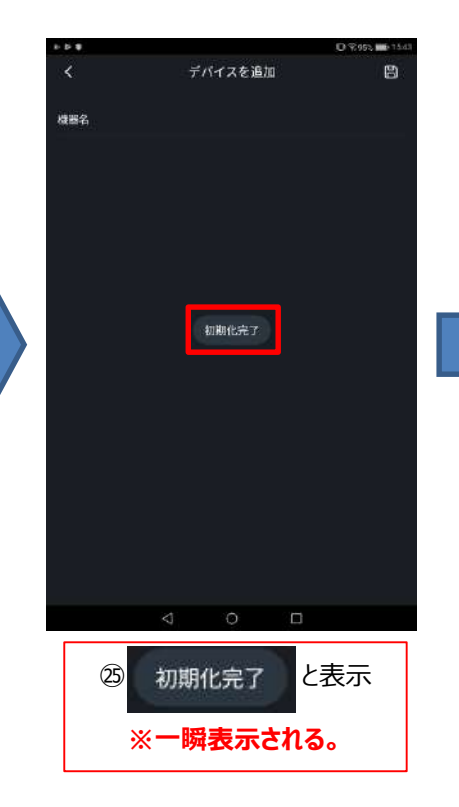

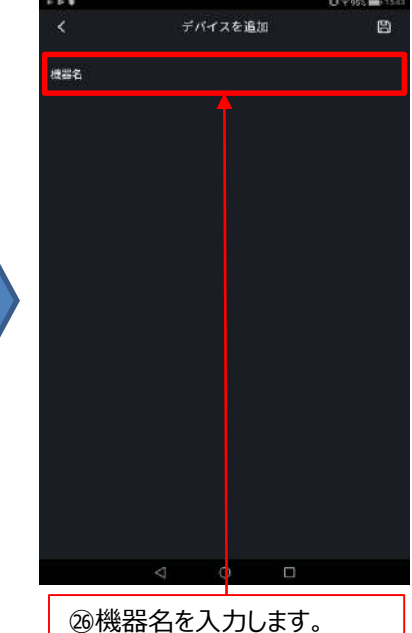

過機器名を入力します。 どんな名前でも構いません。 【例】test

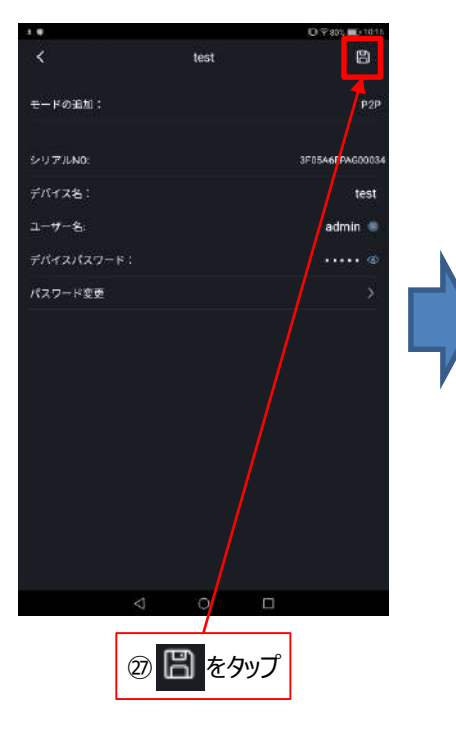

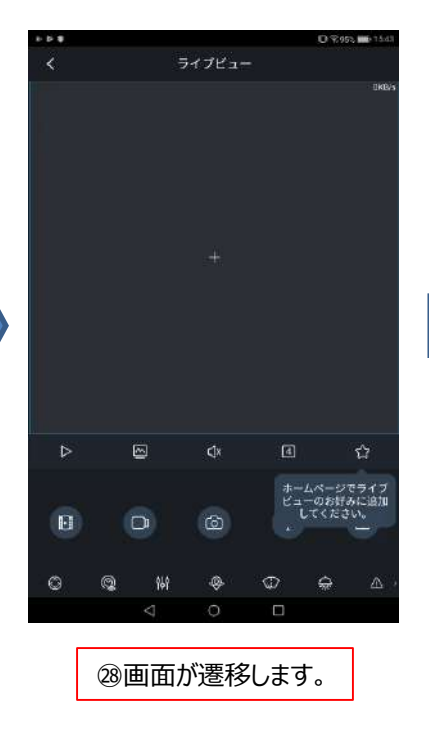

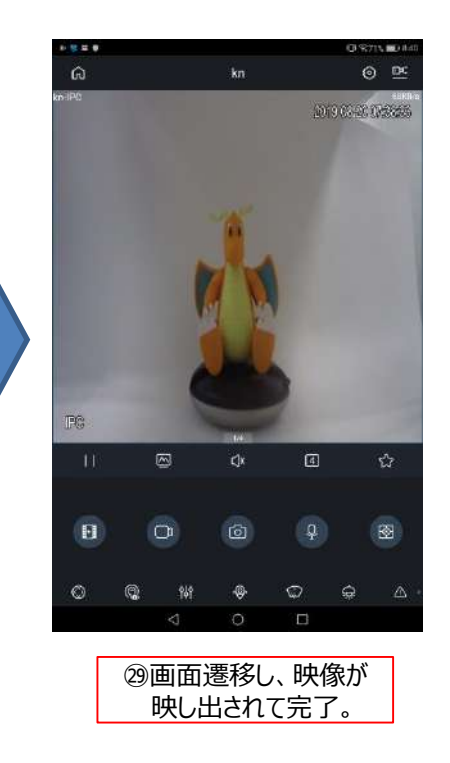